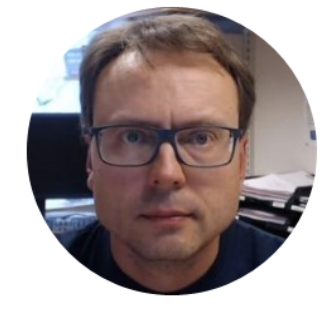

# Web Apps and Internet Information Services (IIS)

Web Server Deployment

## Contents

- Introduction to Web Apps
  - HTML Example
- Introduction to ASP.NET
  - ASP.NET Example
- Introduction to Web Servers
- Internet Information Services (IIS)
  - Deploy a HTML Web Site to IIS
  - Deploy an ASP.NET Web App to IIS

### Web Platforms

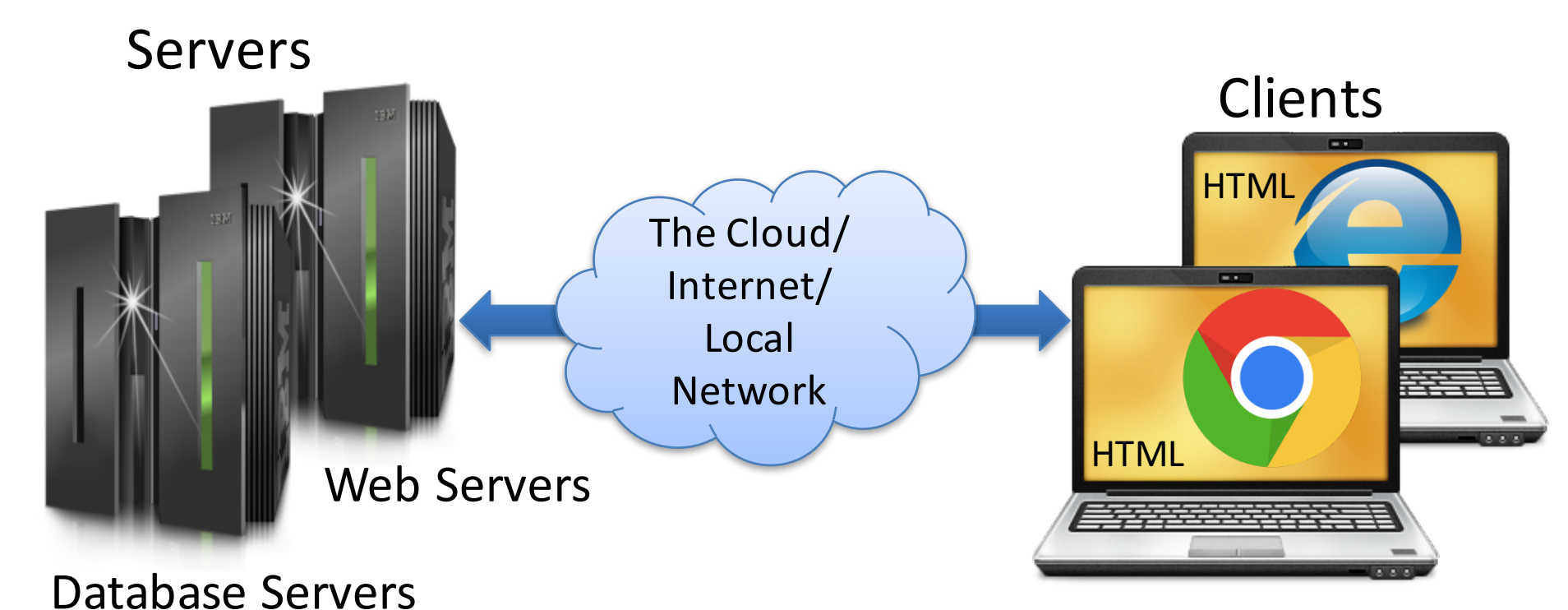

#### PCs with Web Browsers

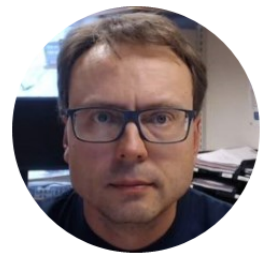

# Web Apps

# Web Browsers Officer Explorer Microsoft Edge

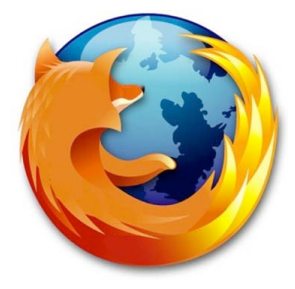

Firefox

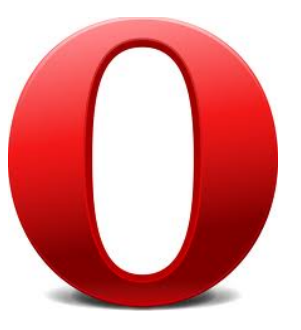

Chrome

Opera

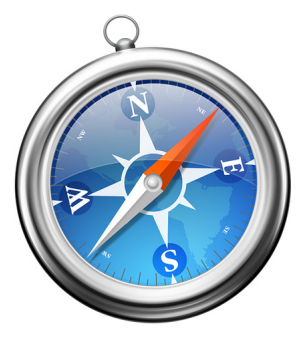

Safari

# HTML

- HyperText Markup Language (HTML)
- The Visual Appearance of a Web Site
- "Web Browser Language": All Web Browser understand HTML
- HTML 5 is the latest
- Maintained by W3C

   World Wide Web
   Consortium

```
<!DOCTYPE html>
<html>
<body>
```

<h1>My First Heading</h1>

My first paragraph.

</body>
</html>

# WYSIWYG HTML Editors

- Adobe Dreamweaver (Monthly Payment)
- Kompozer (Free)
- Bluegriffon (Free)

WYSIWYG – What You See Is What You Get You dont need to know HTML syntax - Its just like using MS Word.

• Sparkle (\$80), etc...

# Other HTML Editors (not WYSIWYG)

- Visual Studio (ASP.NET)
- CoffeeCup (\$69, Free Trial)
- Coda (\$99)

Only possible to change the HTML source code and then select "Preview" in order to see how it looks like in a Web Browser. You need to know HTML syntax

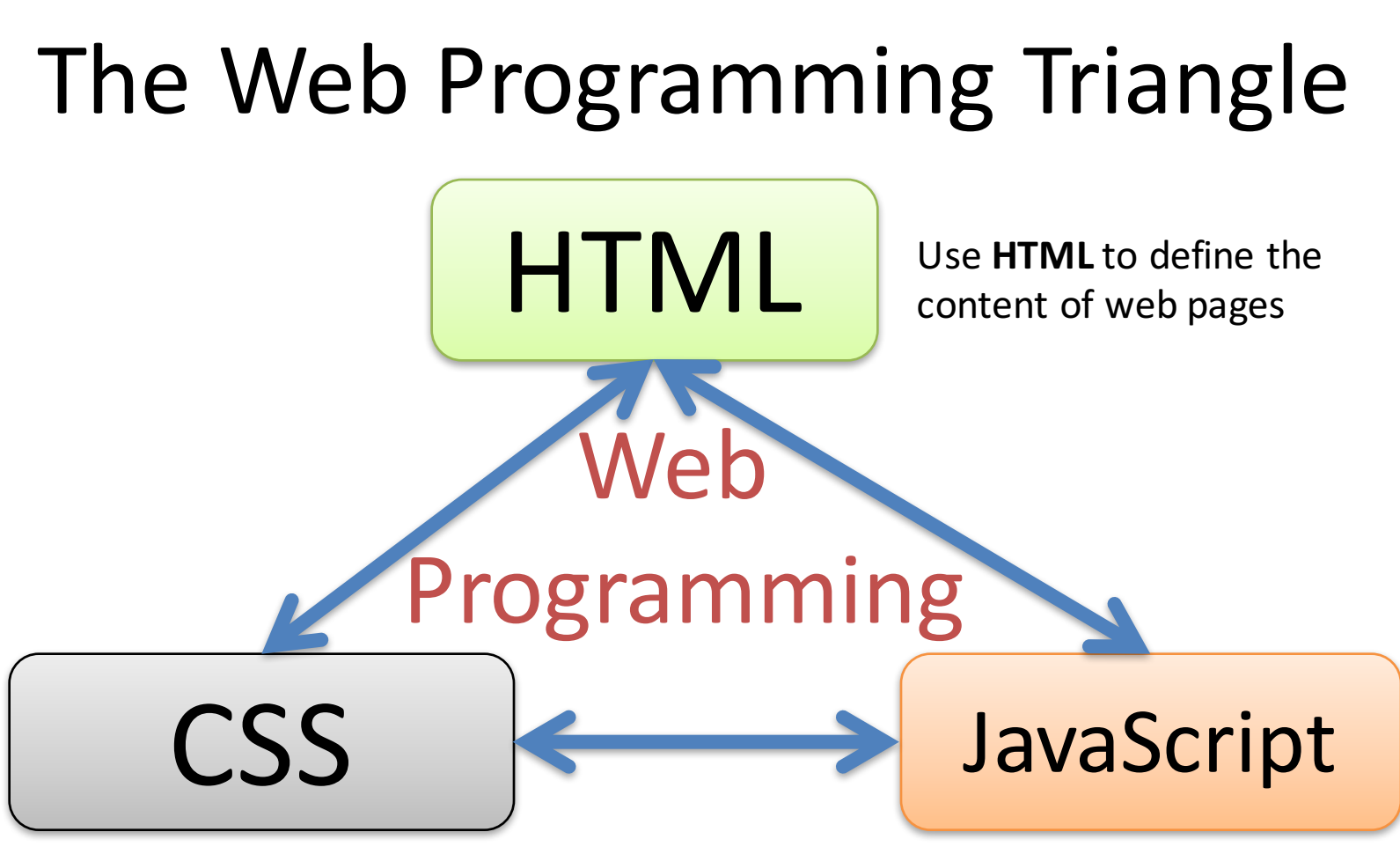

Use **CSS** to specify the layout of web pages

Use **JavaScript** to program the behavior of web pages

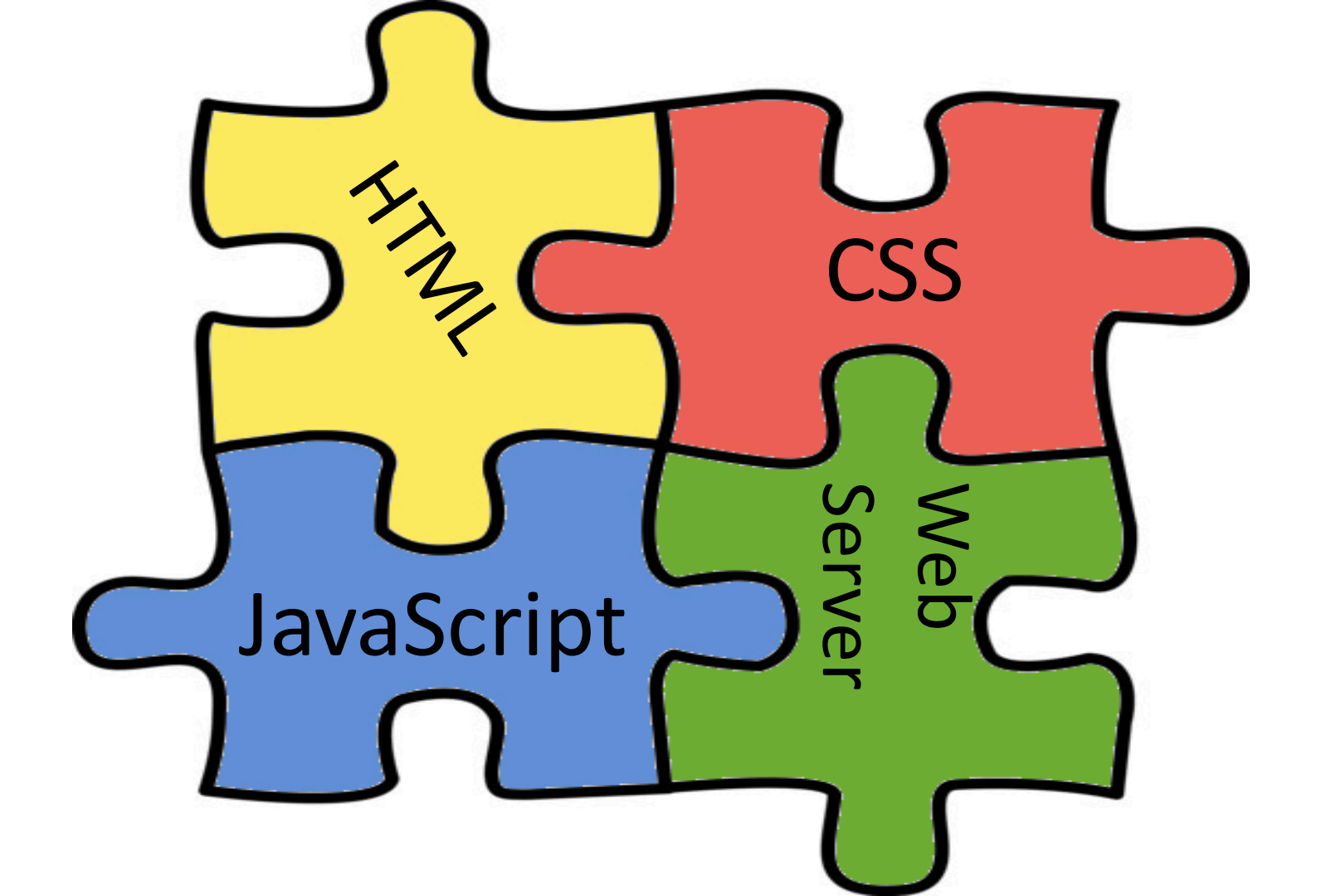

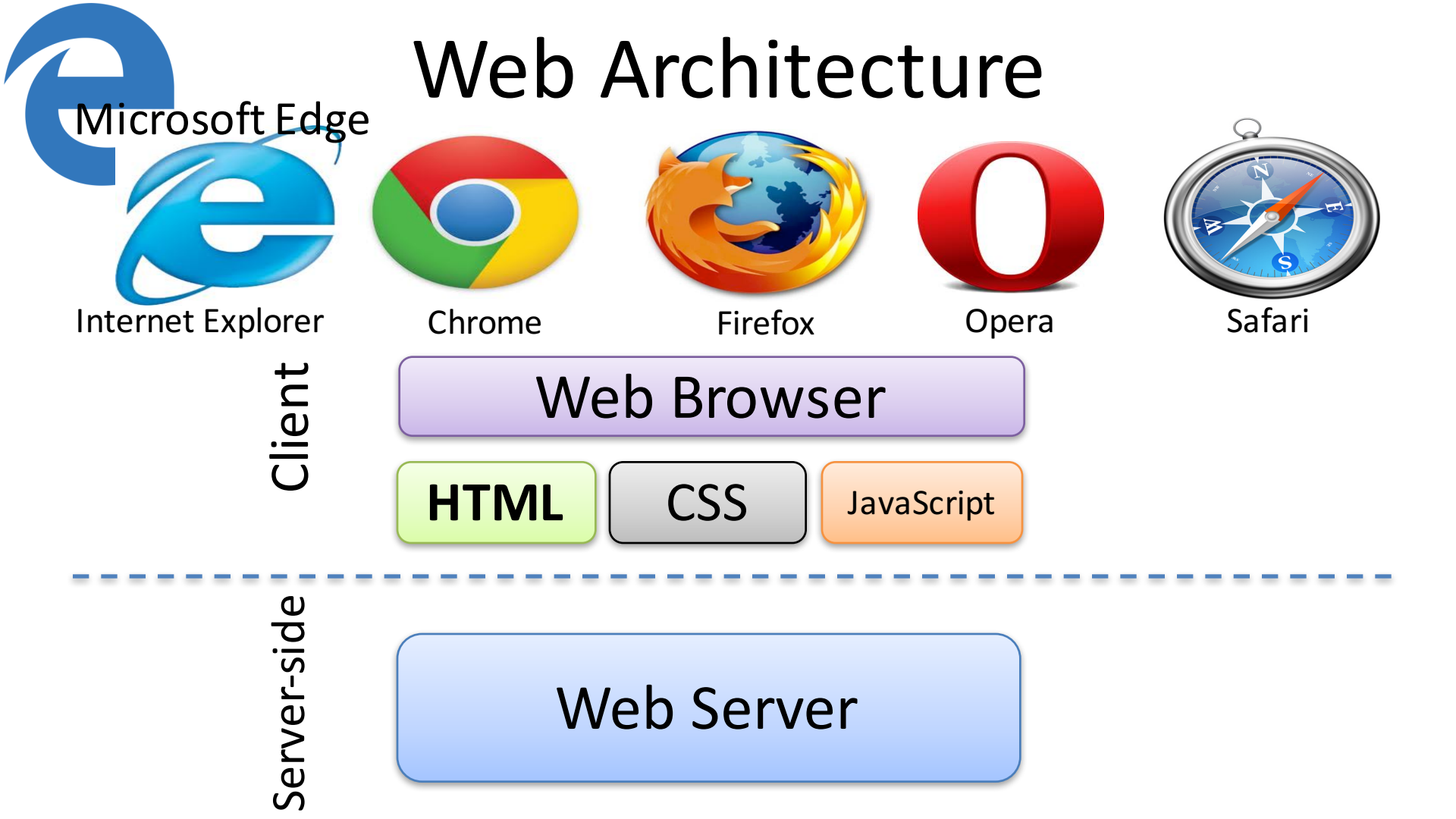

### **Client-Server Example**

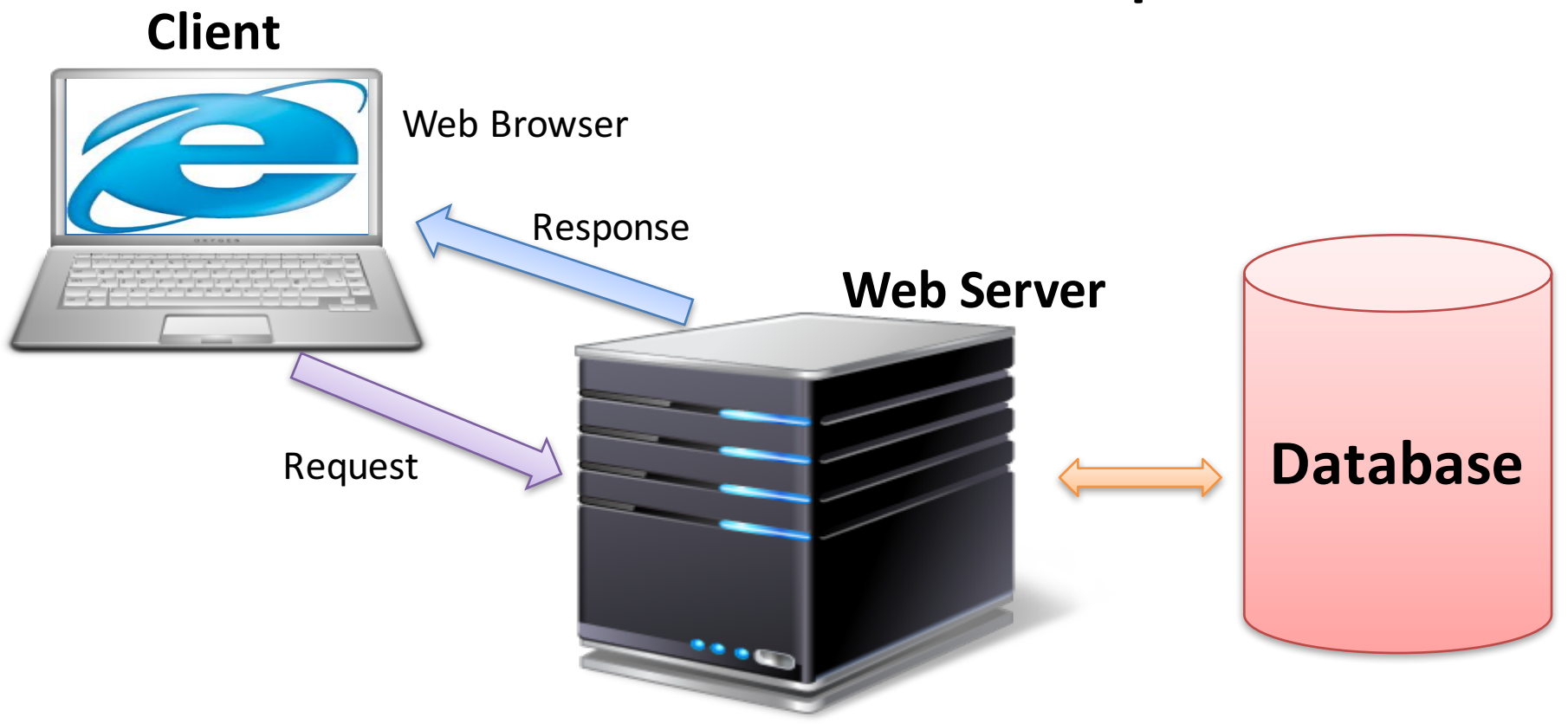

Internet Information Services (IIS), Apache, etc.

## Web Platform

The Web Browser creates the visual web page you see in the browser based on

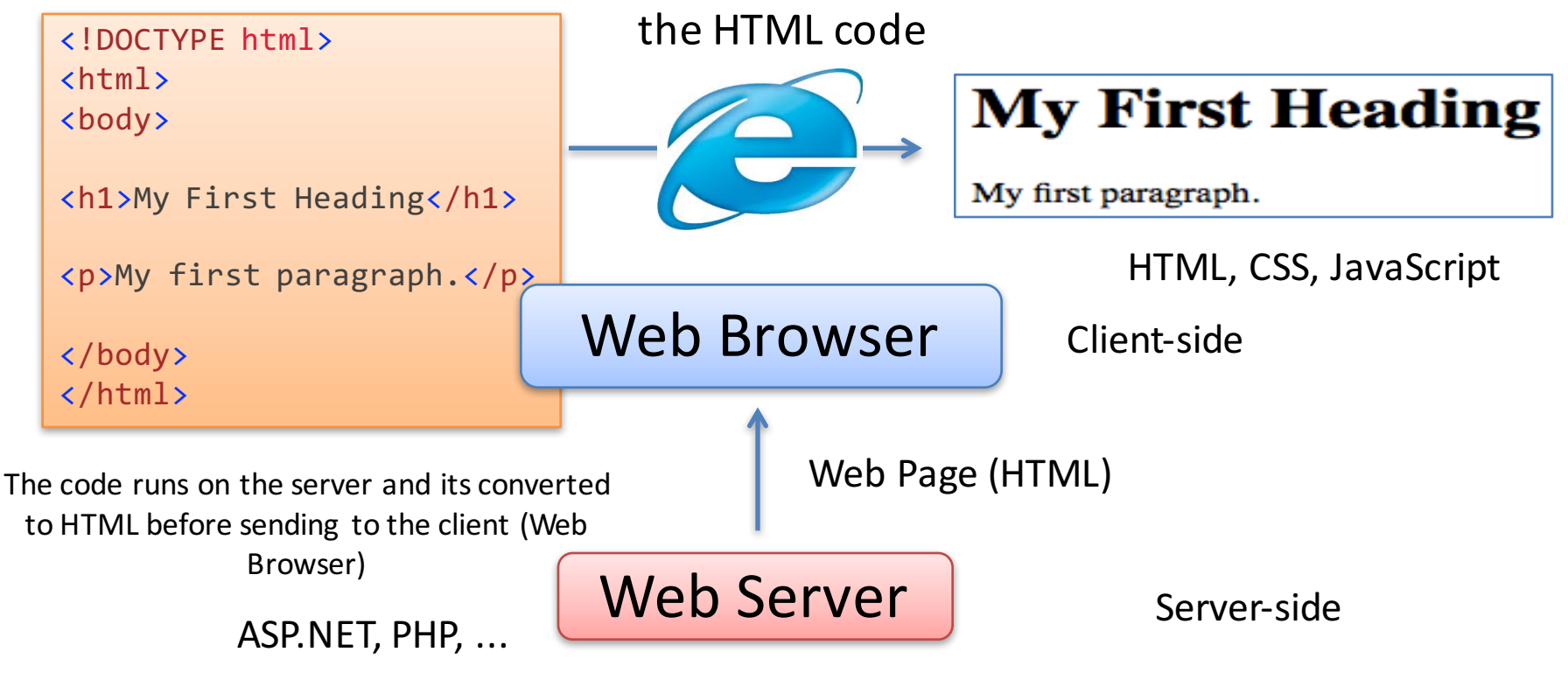

Internet Information Services (IIS), Apache, etc.

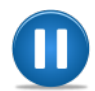

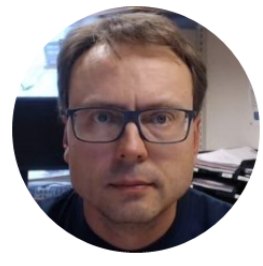

# **Example** HTML Web Page

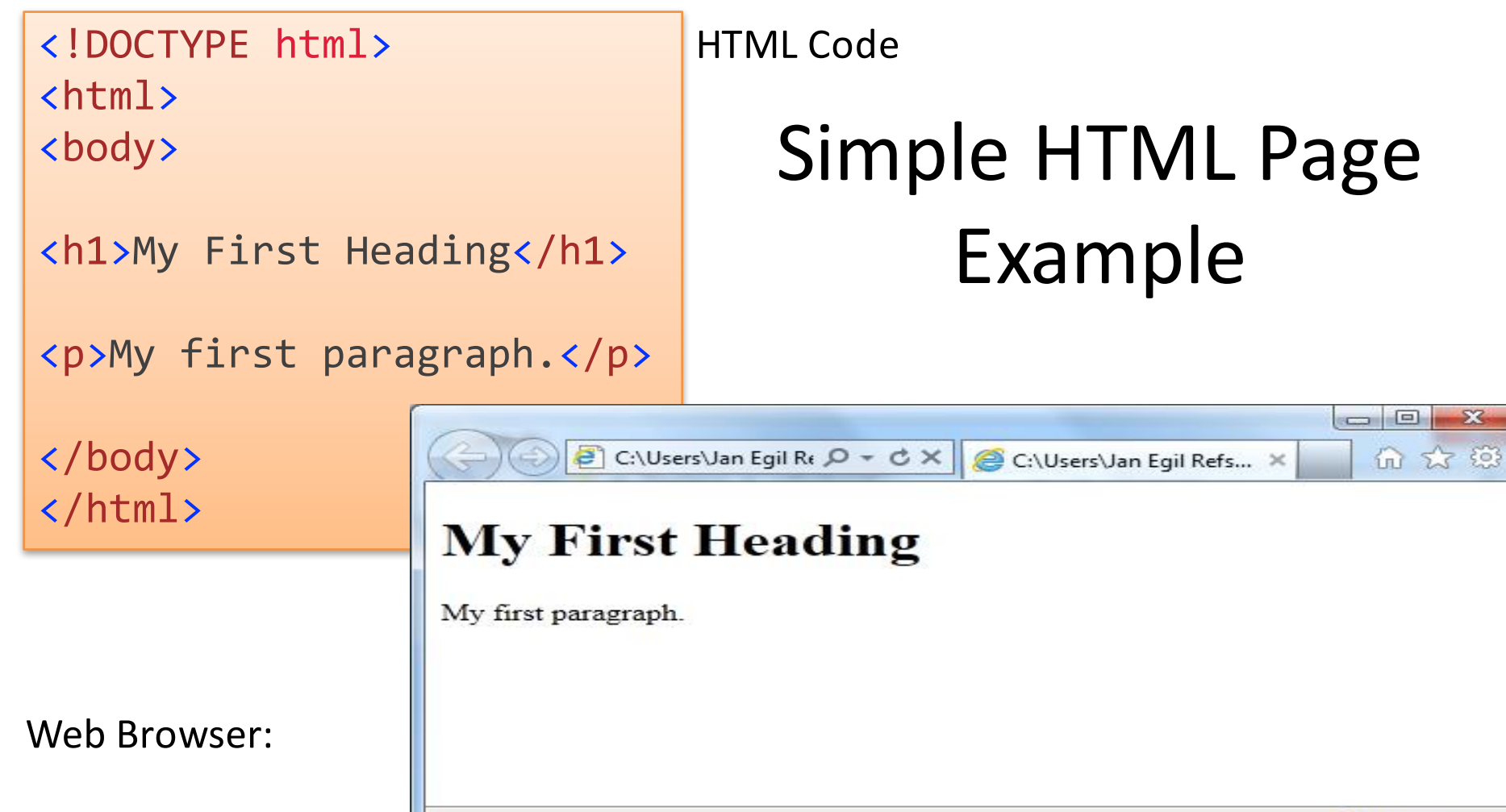

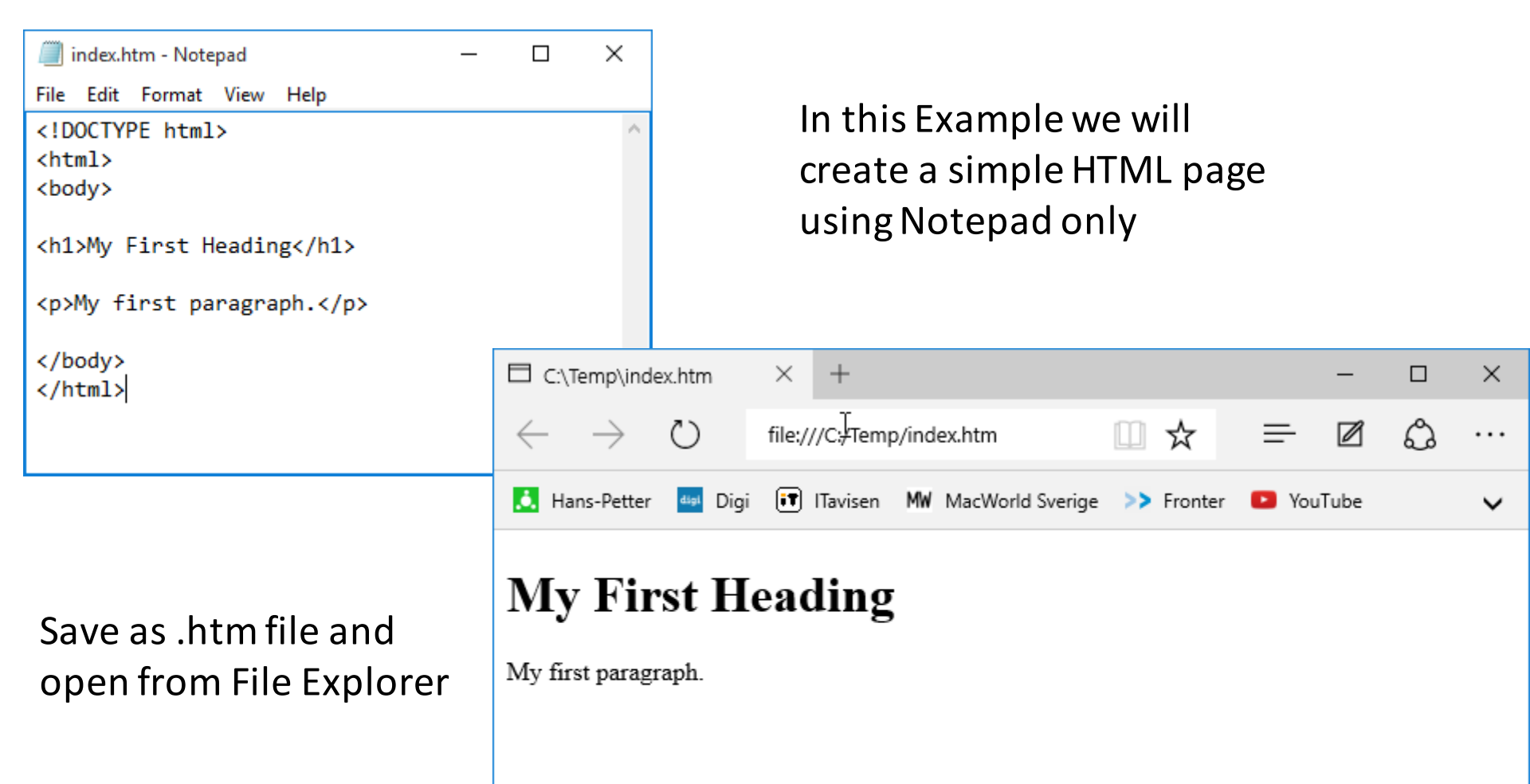

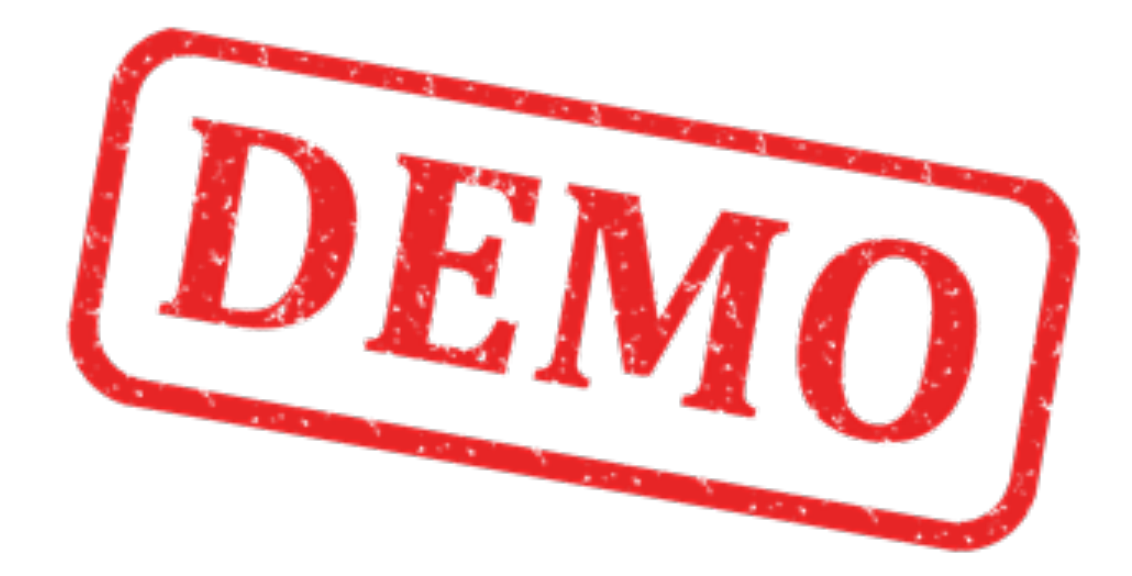

In this Example we will create a simple HTML page using Notepad only

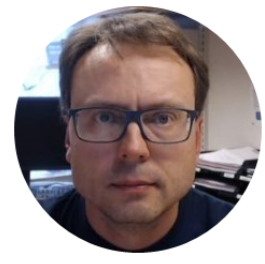

# ASP.NET Web Apps

## ASP.NET

ASP.NET is used to create dynamic web pages

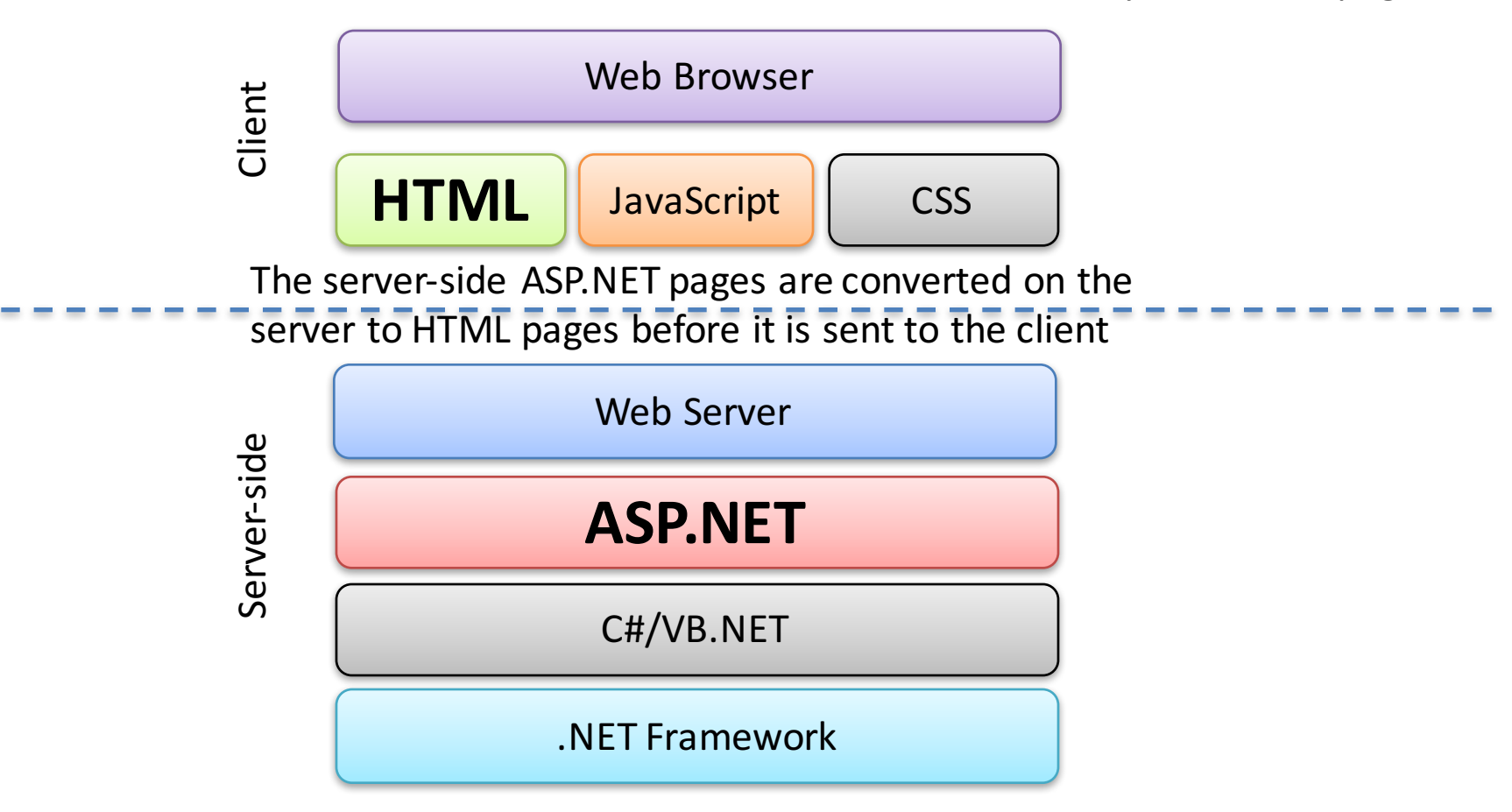

# ASP.NET – Different ways of creating Web Sites with ASP.NET

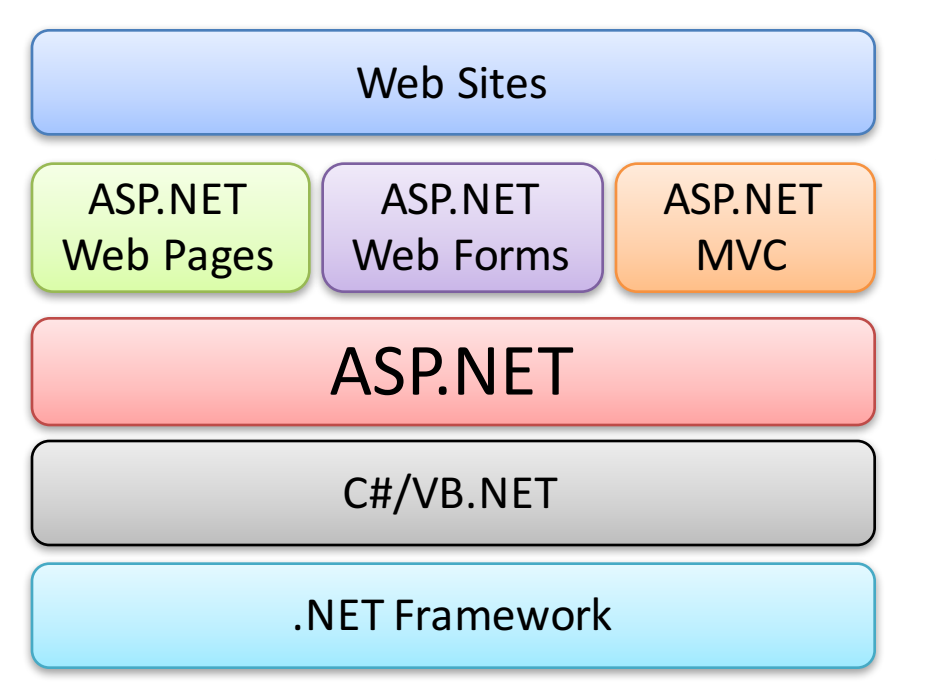

You can use (at least) 3 different approaches when creating Web Sites with ASP.NET

http://www.asp.net

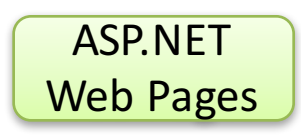

- Singe Page Model (The server-side code is mixed in between the HTML)
- Uses the Razor syntax (.cshtml files)
- Similiar as Classic ASP and PHP
- A tool called Microsoft WebMatrix is optimized for this development model, but you can also use Visual Studio if you want to.

ASP.NET Web Forms

- Similar to the desktop development model used in WPF
- GUI (\*.aspx files) and Code (\*.aspx.cs) separated in diff. Files
- For those who are familiar with WinForms, .NET, WPF, etc.

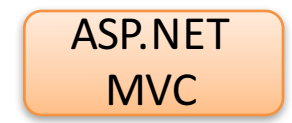

- MVC Model View Controller
- A new development model where you split your development into 3 parts/components: Models for Data, Views for Display and Controllers for Input. For "Advanced" Developers

### ASP.NET Web Forms

#### Create a New Project in Visual Studio

|                                                                                                    |                    | New Project                                 |                                                                                     | ? ×                                                                                                    |
|----------------------------------------------------------------------------------------------------|--------------------|---------------------------------------------|-------------------------------------------------------------------------------------|----------------------------------------------------------------------------------------------------|
| ▶ Recent                                                                                                    |                    | .NET Framework 4.5 - Sort by: Default - 📰 🗮 | Search Installed Tem                                                                | mplates (Ctrl+E) 🔎 🗸                                                                                                    |
| ▲ Installed                                                                                                    |                    | ASP. NET. Web Application Visual C#         | Type: Visual C#                                                                     |                                                                                                    |
| ▲ Templates<br>▲ Visual C#<br>Windows St<br>Web<br>→ Officer Share<br>Cloud<br>Perpeting                                                 | tore<br>ePoint     |                                             | A project template<br>applications. You c<br>Forms, MVC, or W<br>add many other fea | te for creating ASP.NET<br>can create ASP.NET Web<br>Web API applications and<br>eatures in ASP.NET.<br>New ASP.NET Project - DatabaseWebApp ?                                                                                                    |
| Silverlight<br>Silverlight<br>Test<br>WCF<br>Workflow<br>TypeScript<br>D Other Language<br>Other Project Ty<br>Modeling Proje<br>Samples | es<br>ypes<br>ects |                                             |                                                                                     | Select a template:                                                                                                    |
| ▶ Online                                                                                                    |                    | Click here to go online and find templates. |                                                                                     | Add folders and core references for:       Change Authentication         Web Forms       MVC         Web API       Authentication:                                                                                                    |
| Name:                                                                                                    | DatabaseWebAp      | P                                           |                                                                                     | Add unit tests                                                                                                    |
| Location:                                                                                                    | C:\Temp\Visual     | Studio Projects\ +                          | Browse                                                                              | Test project name: DatabaseWebApp.Tests                                                                                                    |
| Solution name:                                                                                                    | DatabaseWebAp      | p                                           | Create directory for<br>Add to source cont                                          | nt Contraction of the second second sec |
|                                                                                                    |                    |                                             |                                                                                     | ОК                                                                                                    |

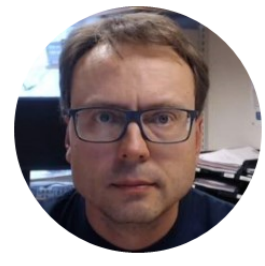

# **Example** ASP.NET Web Form App

# ASP.NET Web Form Example

#### When you are finished, your Web App should look something like this:

| ← → ▲ http://localhost:49539/WebForm1.aspx P ▼ C ▲ localhost | × |
|--------------------------------------------------------------|---|
| This is my first ASP.NET Web Forms App                       |   |
| Enter your Name:                                             |   |
| Hans-Petter Halvorsen OK                                     |   |
|                                                              |   |
| Hello, Hans-Petter Halvorsen                                 |   |

When you enter your Name in the TextBox and click the OK Button, the program should respond with a greetings.

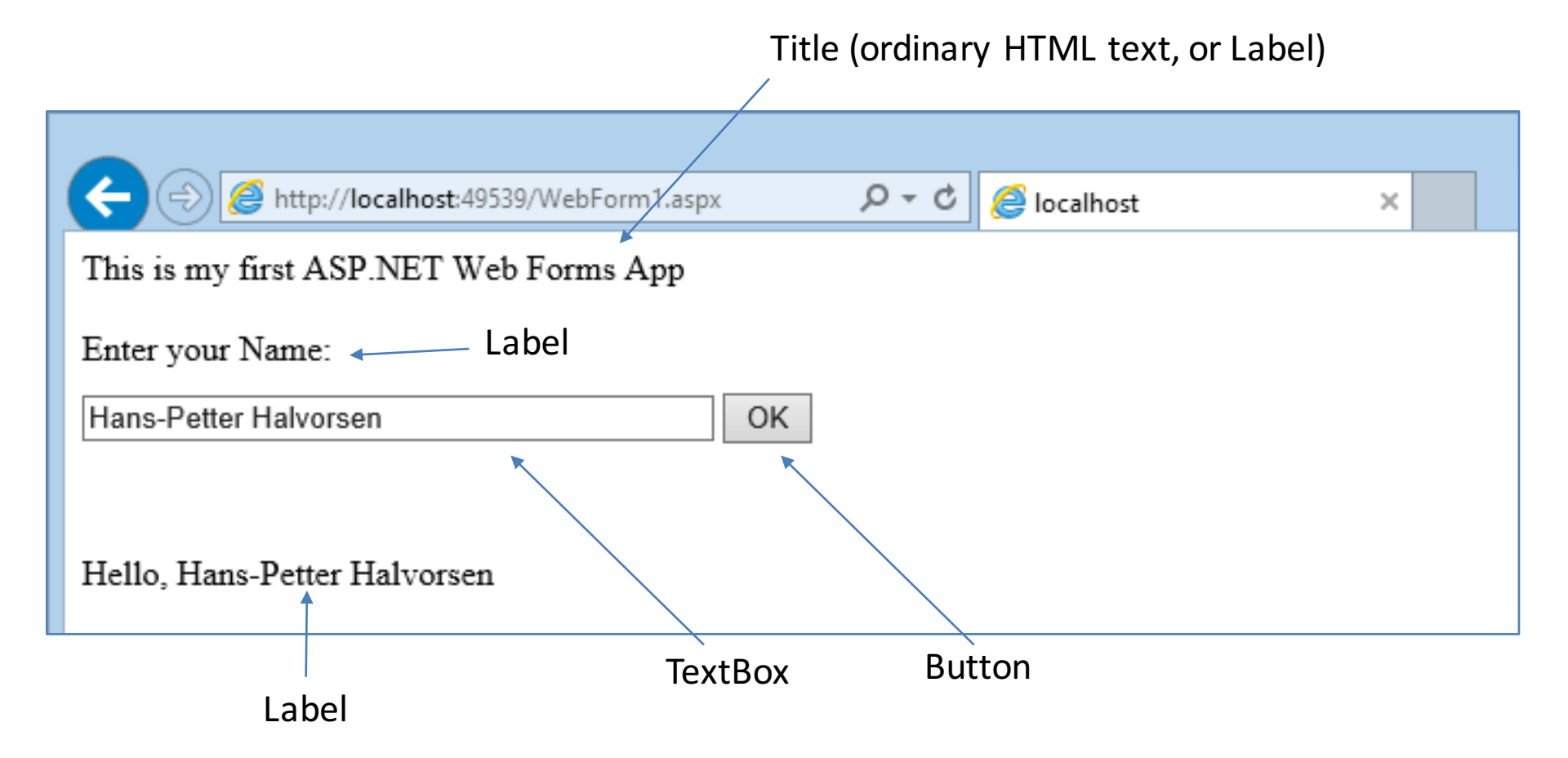

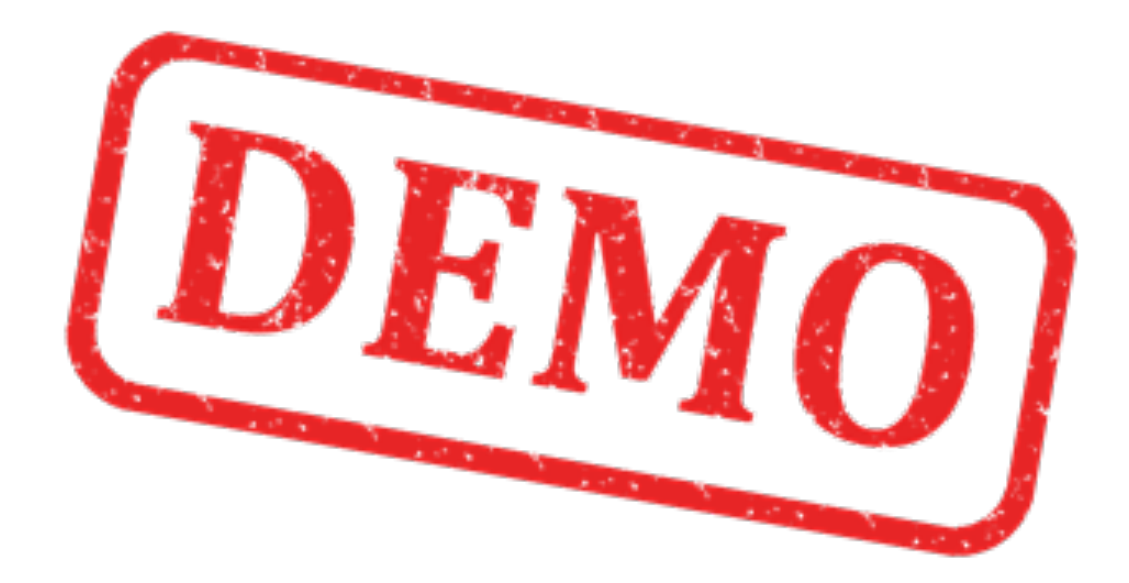

#### Lets create this Example with Visual Studio

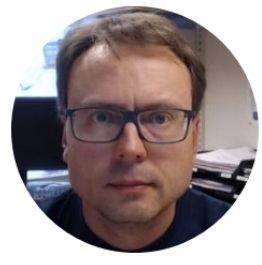

# Web Server

#### Web Server Platforms Microsoft PHP NGINX 5 (pronounced "engine x") Internet Information Services Apache - Has become very popular lately ASP.NET

Cross-platform: UNIX, Linux, OS X, Windows, ...

The term web server can refer to either the hardware (the computer) or the software (the computer application) that helps to deliver web content that can be accessed through the Internet.

The most common use of web servers is to host websites, but there are other uses such as gaming, data storage or running enterprise applications.

## Web Server Popularity

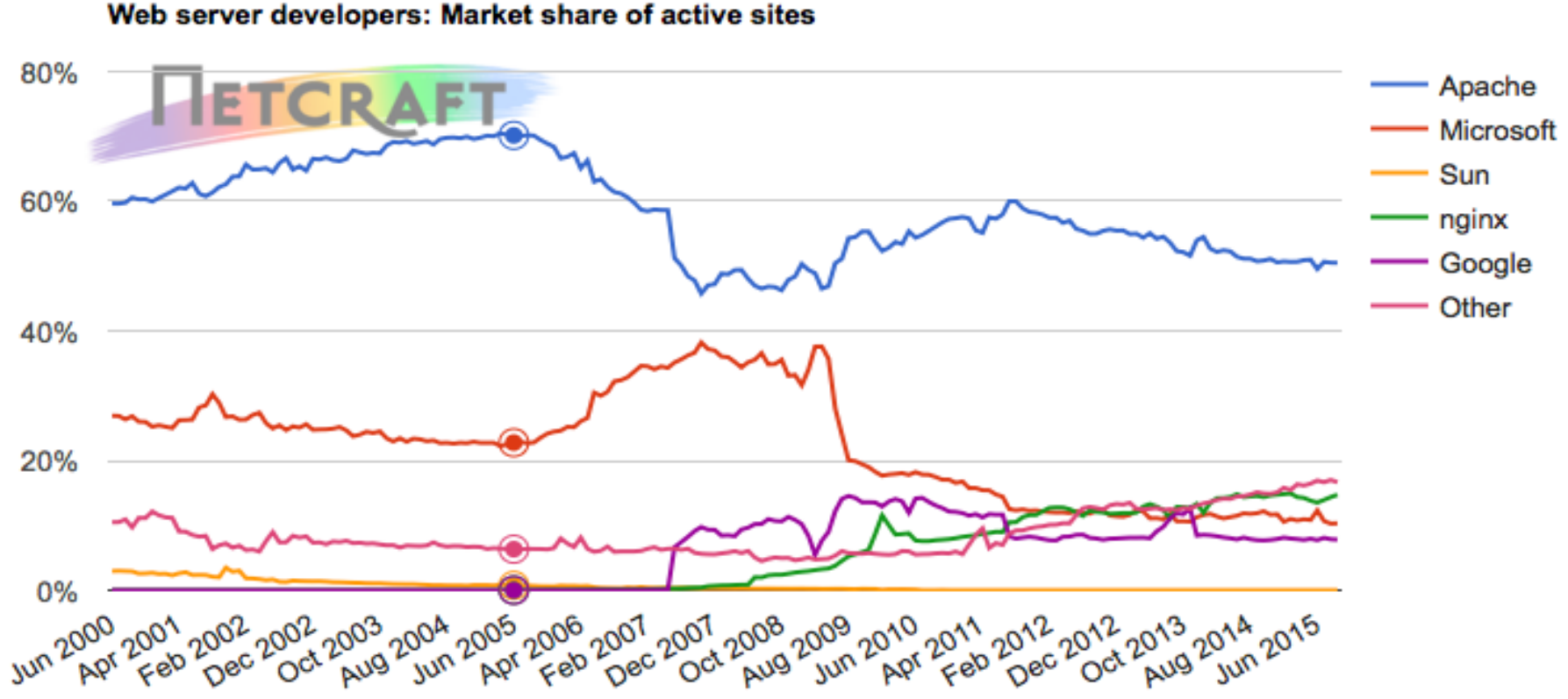

http://news.netcraft.com/archives/2015/09/16/september-2015-web-server-survey.html

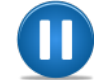

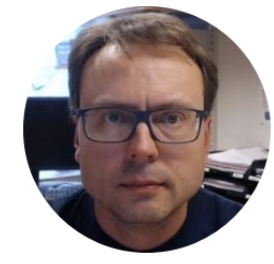

# Internet Information Services (IIS)

# Internet Information Services (IIS)

https://en.wikipedia.org/wiki/Internet\_Information\_Services

- Web Server from Microsoft
- Integrated with Windows

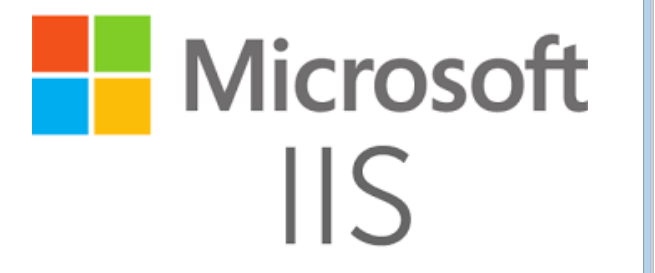

| 🛐 Internet Information Services (IIS) Manager – 🗖 🌅                                                                                                    |
|----------------------------------------------------------------------------------------------------|
| 🕞 💿 🚱 > MACWIN8 > Sites > Default Web Site > CalculatorWS >                                                                                                    |
| File View Help                                                                                                    |
| Connections Actions Actions                                                                                                    |
| 2 /Calculator WS Home Dia Explore                                                                                                    |
| A G MACWIN8 (MACWIN8\Hans-Petter) Filter: V Go - S Show All Group by: Area - Edit Permissions                                                                          |
| Application Pools ASP_NET Basic Settings                                                                                                    |
| A Default Web Site View Virtual Directories                                                                                                    |
| p 🔤 aspnet_client 👘 🛸 🚵 🛬 🦣 🗞 👘 Manage Application 🖉                                                                                                    |
| Inst NET NET NET INET NET INET The Inst Profile NET Roles INET Trust NET Users     Inst Completing Pages Globalization     Inst Net Net Net Net Net Net Net Net Net Ne |
| b - i oin bij                                                                                                    |
| Properties                                                                                                    |
| Application Connection Machine Key Pages and Providers Session State SMTP E-mail                                                                                       |
| Settings Strings Controls                                                                                                    |
|                                                                                                    |
|                                                                                                    |
| Authentic Compression Default Directory Error Pages Handler HTTP Logging                                                                                               |
| Document Browsing Mappings Respon                                                                                                    |
|                                                                                                    |
| MIME Types Modules Output Request SSI Settings                                                                                                    |
| Caching Filtering                                                                                                    |
| Management                                                                                                    |
|                                                                                                    |
|                                                                                                    |
| Configurat<br>Editor                                                                                                    |
|                                                                                                    |
|                                                                                                    |
|                                                                                                    |
| La reatures view Content view                                                                                                    |

# Internet Information Services (IIS)

- IIS Internet Information Services
- Web Server that host the Web Pages/Web Site
- Make sure to have the IIS Role installed with ASP.NET sub components

| ¥3                                                                                                    | Internet Information Services (IIS) Manager                                                                                                    | - 🗆 🗙                                                                                                    |                                              |
|----------------------------------------------------------------------------------------------------|----------------------------------------------------------------------------------------------------|----------------------------------------------------------------------------------------------------|----------------------------------------------|
| ← → MACWIN8 → Sites → De                                                                                                    | efault Web Site → CalculatorWS →                                                                                                    |                                                                                                    |                                              |
| File View Help                                                                                                    |                                                                                                    |                                                                                                    |                                              |
| Connections          Imaccine         Imaccine | Filter:       Image: Compression Default       Output       Image: Compression Default       Output       Image: Compression Default       Image: Compression Default       Image: Compressi | Actions<br>Explore<br>Edit Permissions<br>Basic Settings<br>View Virtual Directories<br>Manage Application<br>Browse Application<br>Browse 7:80 (http)<br>Advanced Settings<br>Help | Default IIS Directory:<br>C:\inetpub\wwwroot |
| Ready                                                                                                    |                                                                                                    | Sec. 1                                                                                                    |                                              |

# Installation/ Configuration

Search for «Windows Features» or open the Control Panel

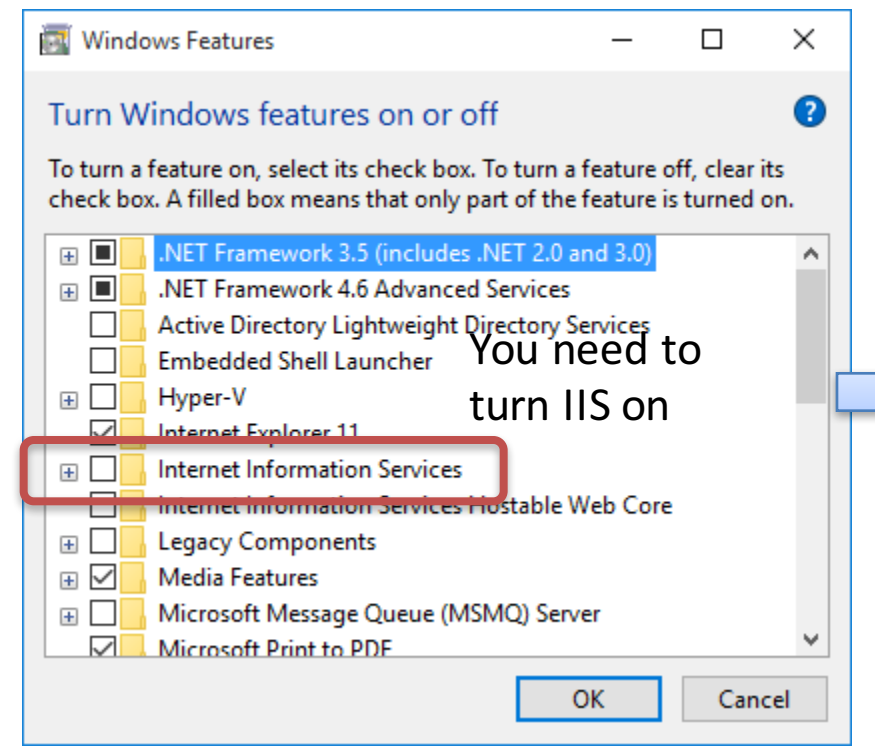

# Image: Windows Features − □ × Turn Windows features on or off Image: Comparison of the seatures on or off Image: Comparison of the seatures on or off

To turn a feature on, select its check box. To turn a feature off, clear its check box. A filled box means that only part of the feature is turned on.

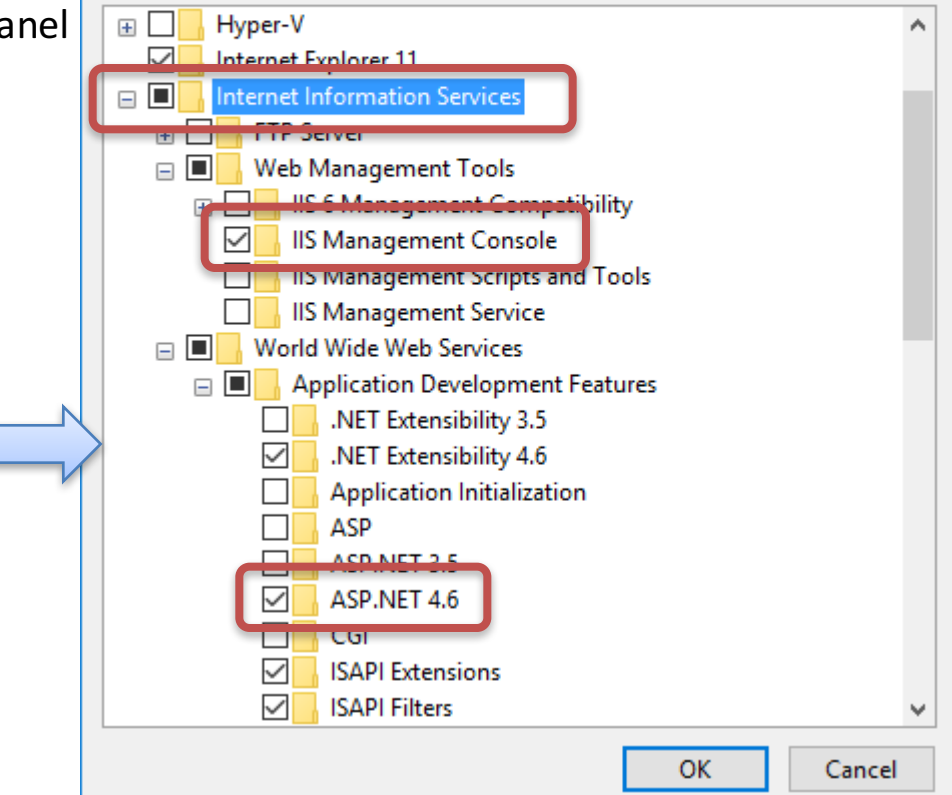

### Internet Information Services (IIS) Manager

| Internet Information Services (IIS) Manager                                                                                                    | ×                                                                                                    |
|----------------------------------------------------------------------------------------------------|----------------------------------------------------------------------------------------------------|
| ← → 😔 → HANSPH_LAPTOP → Sites → Default Web Site →                                                                                                    | 😰 🖂 🟠 i 🔞 🗸                                                                                                    |
| File View Help                                                                                                    |                                                                                                    |
| Image: Sites   Image: Sites   Image: Sites <td>Actions<br/>Explore<br/>Edit Permissions<br/>Edit Site<br/>Bindings<br/>Basic Settings<br/>View Applications<br/>View Virtual Directories<br/>Manage Website<br/>Restart<br/>Start</td>                                                                                                    | Actions<br>Explore<br>Edit Permissions<br>Edit Site<br>Bindings<br>Basic Settings<br>View Applications<br>View Virtual Directories<br>Manage Website<br>Restart<br>Start |
| IIS       Image: Compression Compression Default Document       Image: Compression Default Document       Image: Compression Default Document       Image: Compression Compression Default Document       Image: Compression Default Document       Image: Compression Default Documen | Stop<br>Browse Website<br>Browse *:80 (http)<br>Advanced Settings<br>Configure<br>Limits<br>P Help                                                                       |
| > Features View Content View                                                                                                    |                                                                                                    |

Ready

### Deploy/Publish Web Service to **IIS**

#### Copy Web Service Files (Project) to default IIS Directory: C:\inetpub\wwwroot

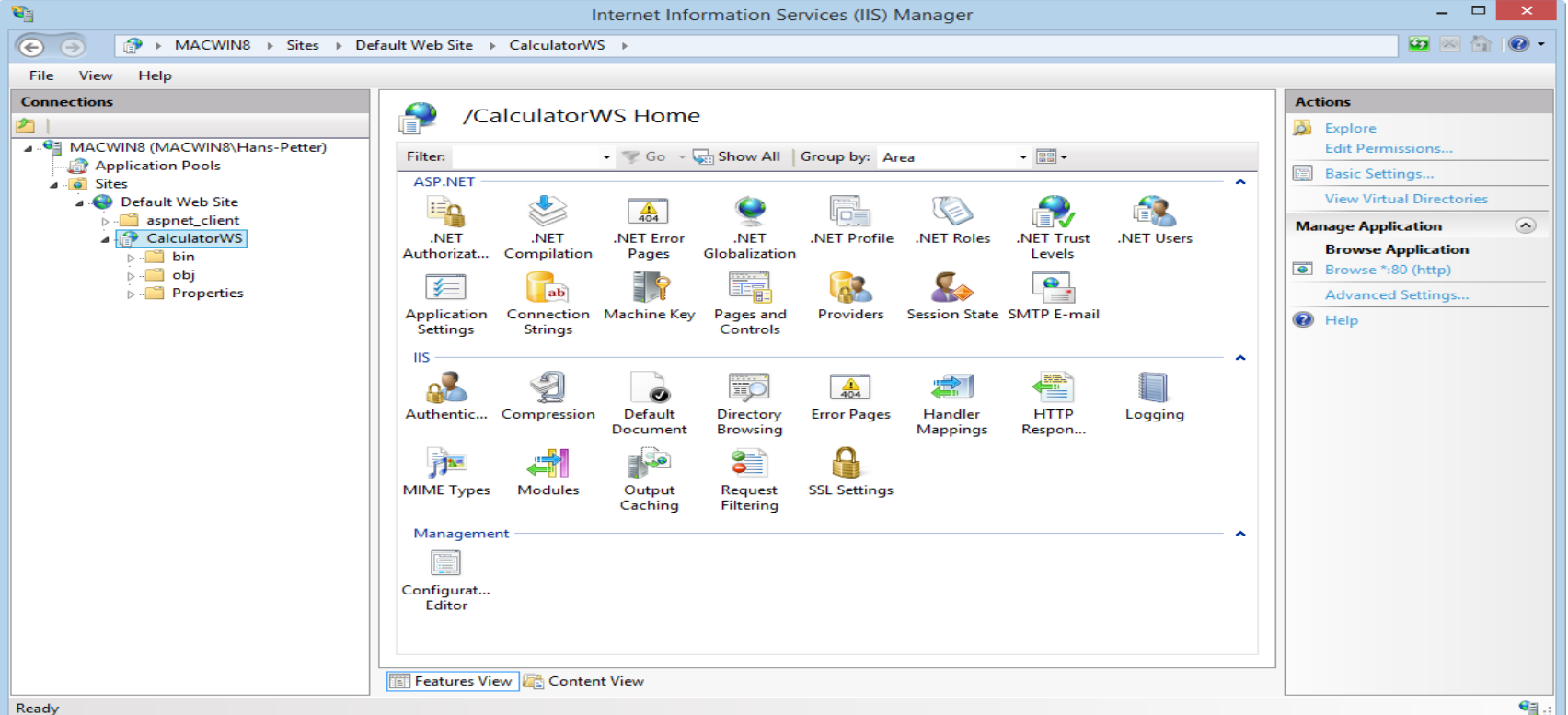

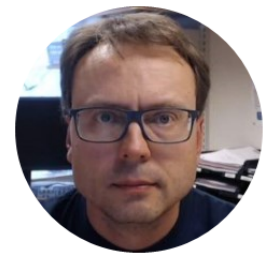

# **Example** Deploy HTML Web Site to IIS

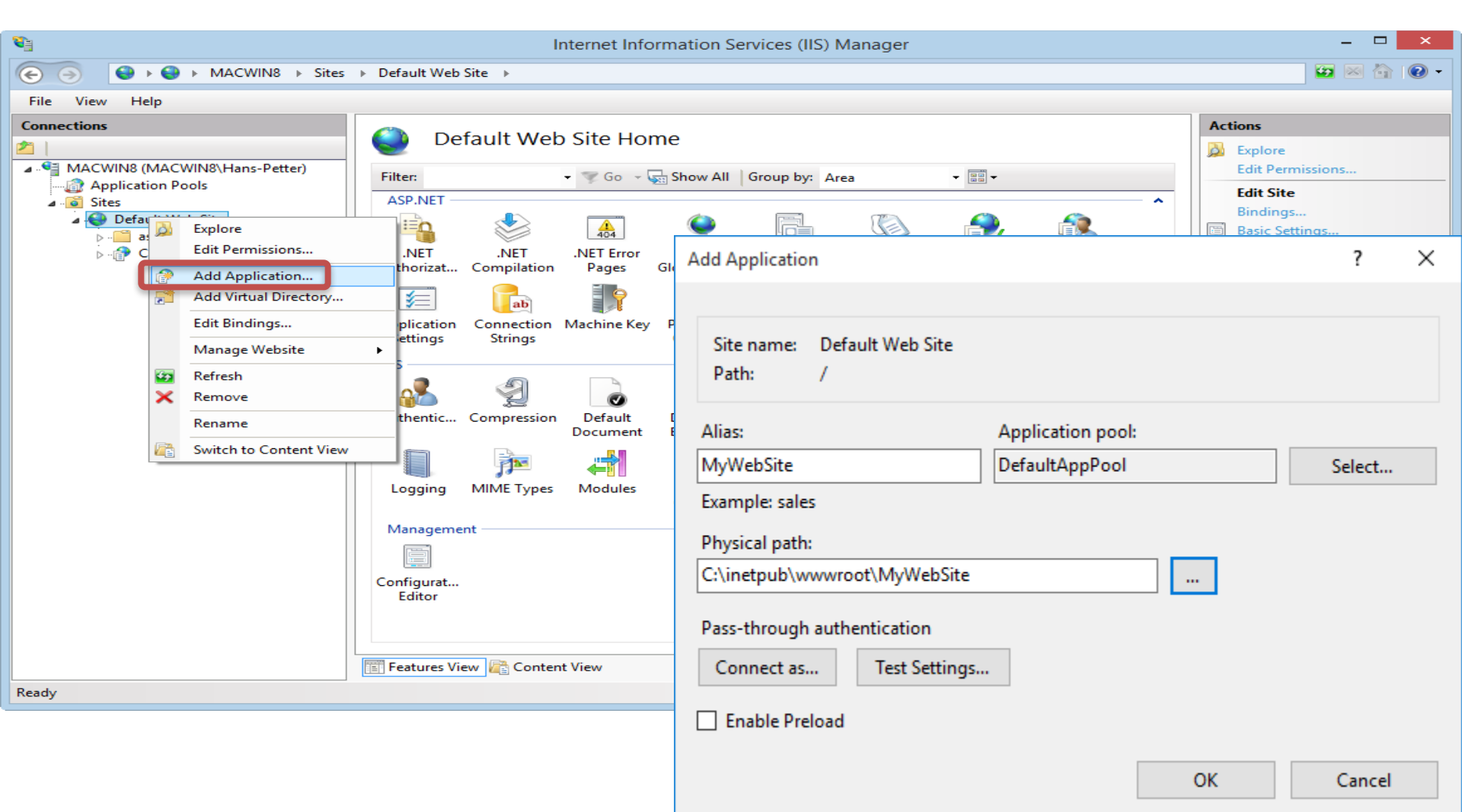

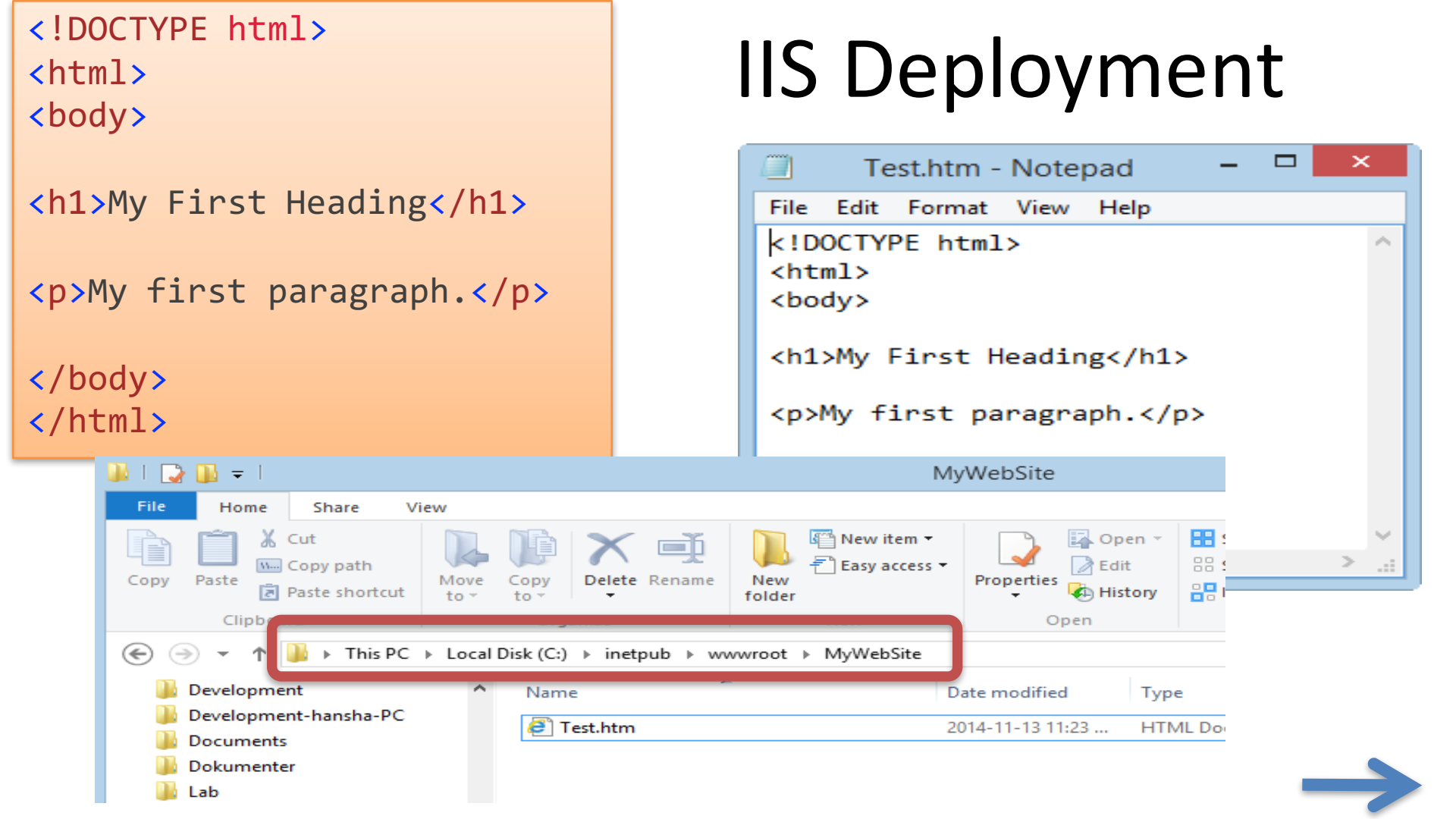

## **IIS Deployment**

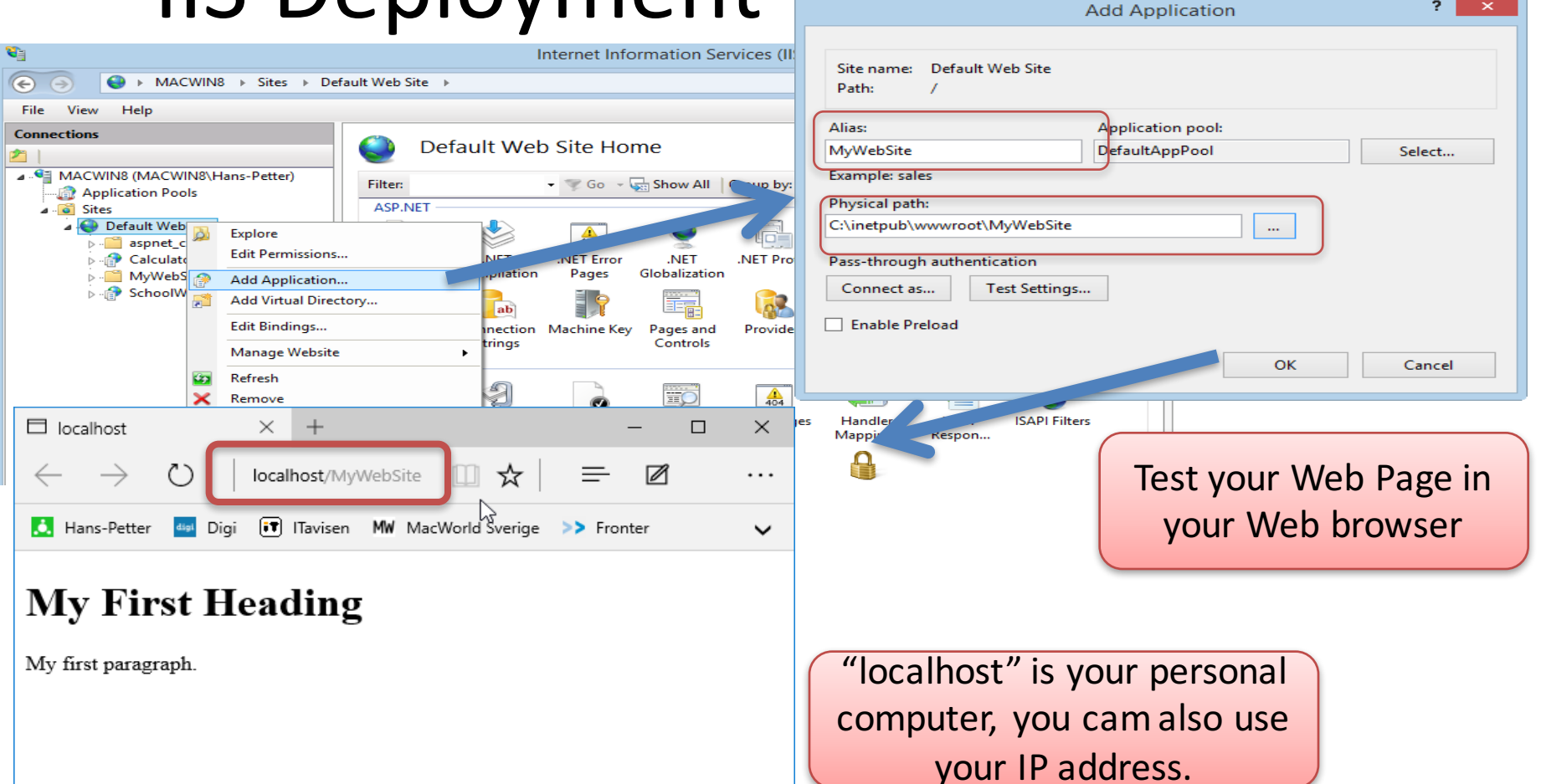

?

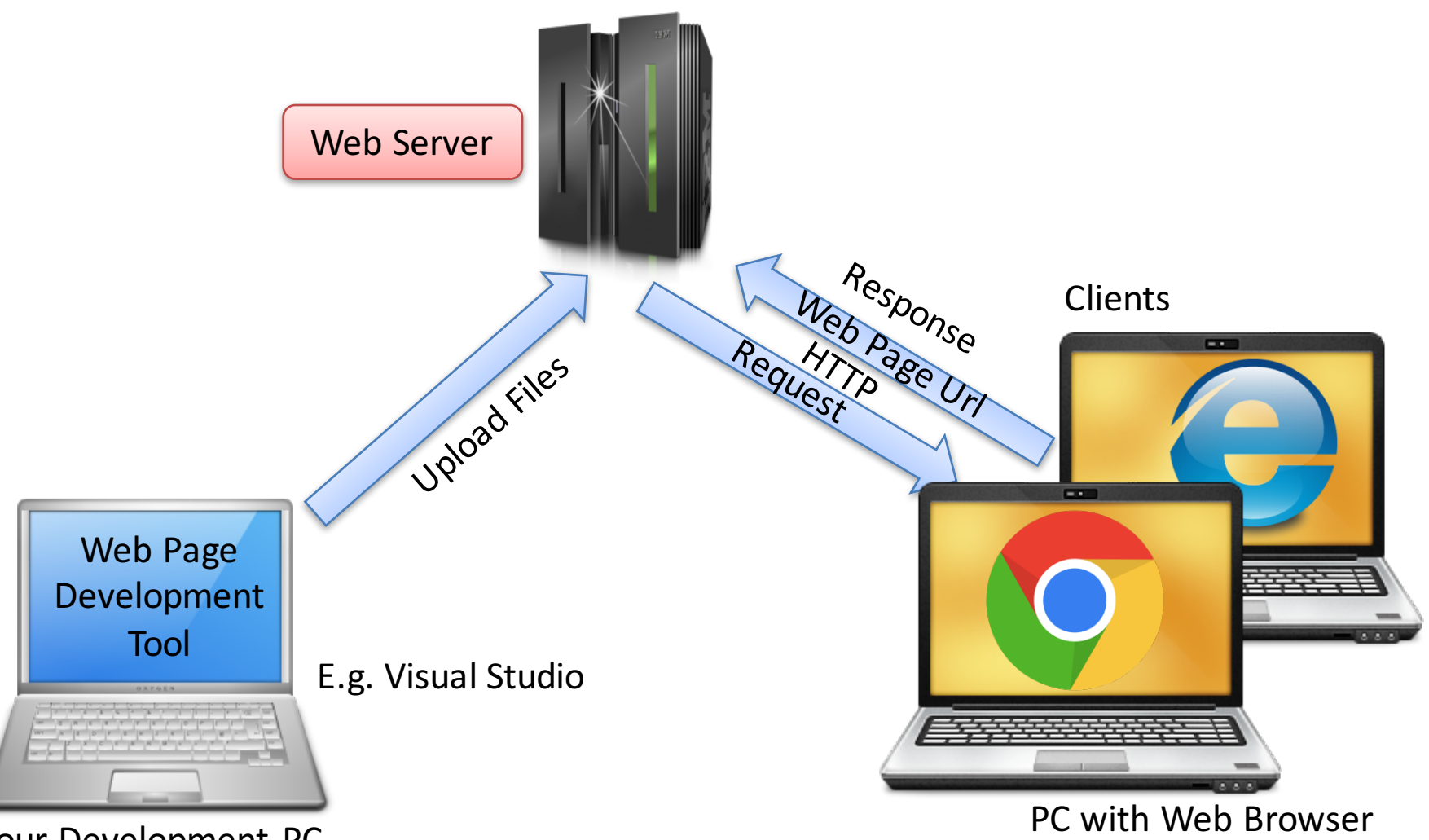

Your Development PC

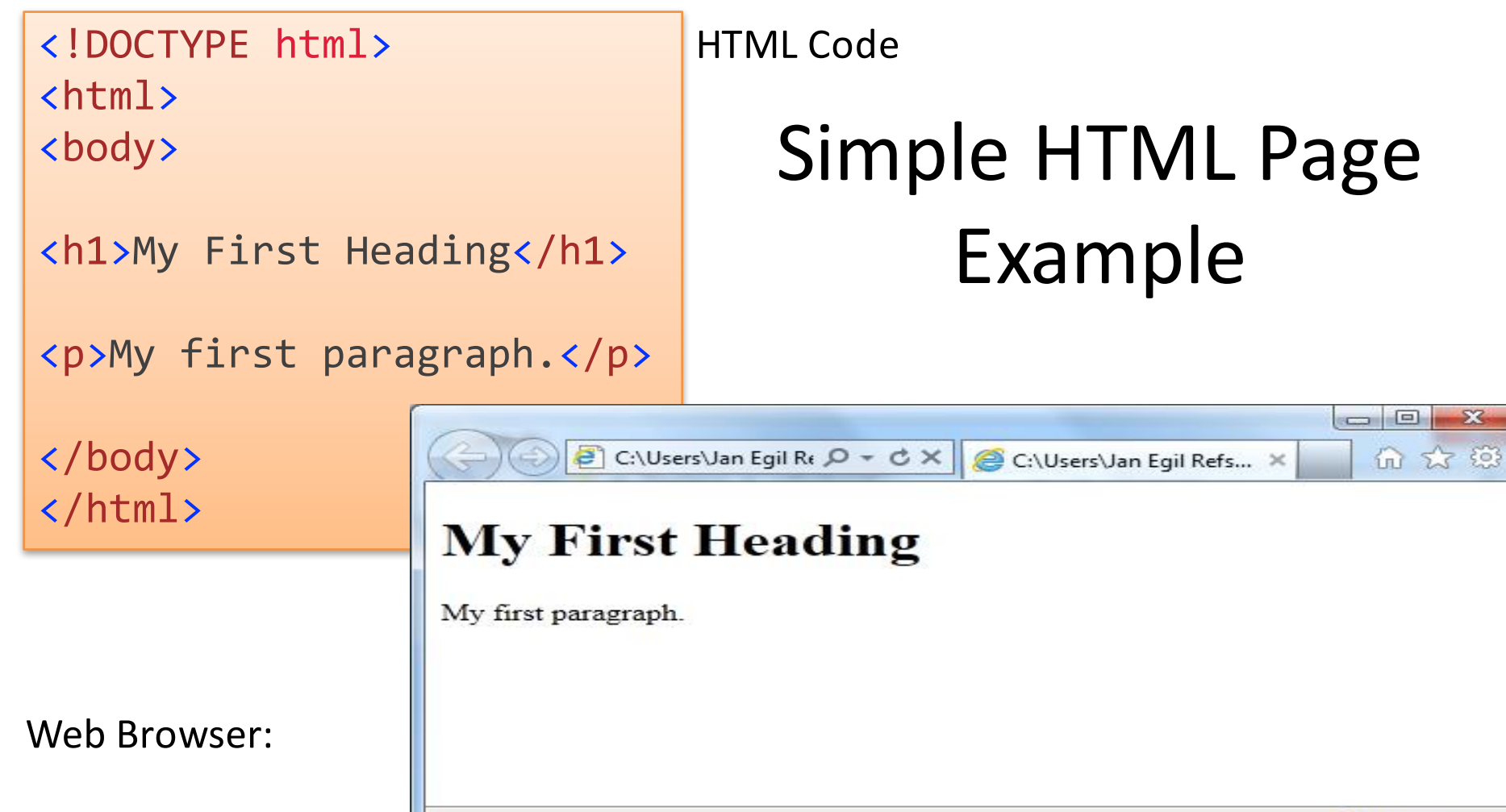

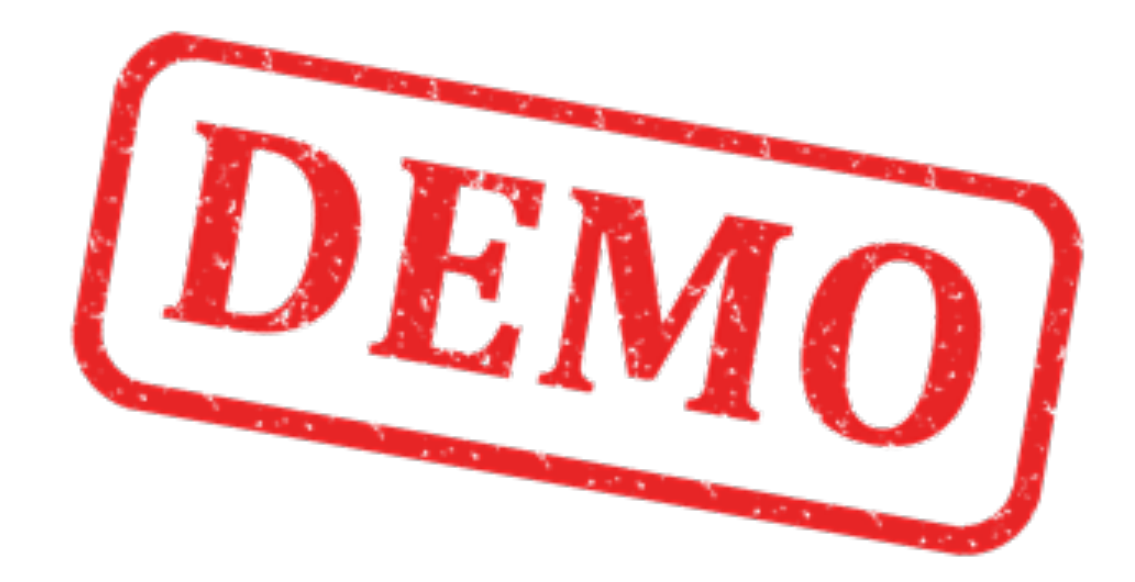

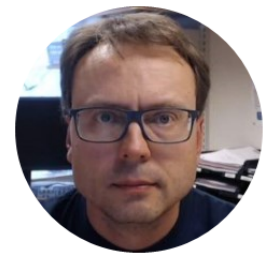

# Example

### Deploy ASP.NET Web App to IIS

### Create Web App in Visual Studio

| New Project                                                                                                    |                                             |                                                                                                    | ? ×                                                       |                                                                                                    |
|----------------------------------------------------------------------------------------------------|---------------------------------------------|----------------------------------------------------------------------------------------------------|-----------------------------------------------------------|----------------------------------------------------------------------------------------------------|
| ▶ Recent                                                                                                    | .NET Framework 4.6.1 - Sort by: Default     | - 📰 📃 Search Installed                                                                                                  | Templates (Ct 👂 -                                         |                                                                                                    |
| ▲ Installed                                                                                                    | C#<br>1 ASP NET Web Application Visual C#   | Type: Visual C#                                                                                                    |                                                           |                                                                                                    |
| <ul> <li>▲ Templates</li> <li>▲ Visual C#</li> <li>▶ Windows</li> <li>Web</li> <li>Android</li> <li>Cloud</li> <li>Extensibility</li> <li>iOS</li> <li>LightSwitch</li> <li>Office/SharePoint</li> <li>Silverlight</li> <li>Test</li> <li>WCF</li> <li>Workflow</li> </ul> |                                             | A project template for-<br>ASP.NET applications<br>ASP.NET Web Forms,<br>API applications and a<br>features in ASP.NET. | Azure API App Azure Mobile (Preview) Azure Mobile Service | ? X<br>An empty project template for creating ASP.NET<br>applications. This template does not have any content in<br>it.<br>Learn more |
| ▷ Online                                                                                                    | Click here to go online and find templates. | You can always co                                                                                                    | -5                                                        |                                                                                                    |
| Name: MyWebApp<br>Location: C:\Temp\Web\<br>Solution name: MyWebApp                                                                                                    | •                                           | Browse                                                                                                    | Get ASP.NET 5 RC                                          | Change Authentication Authentication: No Authentication                                                                                |
| <u>,</u>                                                                                                    |                                             | Add to source control                                                                                                   | Add folders and core references for:                      | Microsoft Azure                                                                                                    |
|                                                                                                    |                                             | ОК                                                                                                    | V Web Forms MVC Web API                                   | Host in the cloud                                                                                                    |
|                                                                                                    |                                             |                                                                                                    | Add unit tests Test project name: MyWebApp.Tests          | Web Арр `                                                                                                    |

### Create Web App in Visual Studio

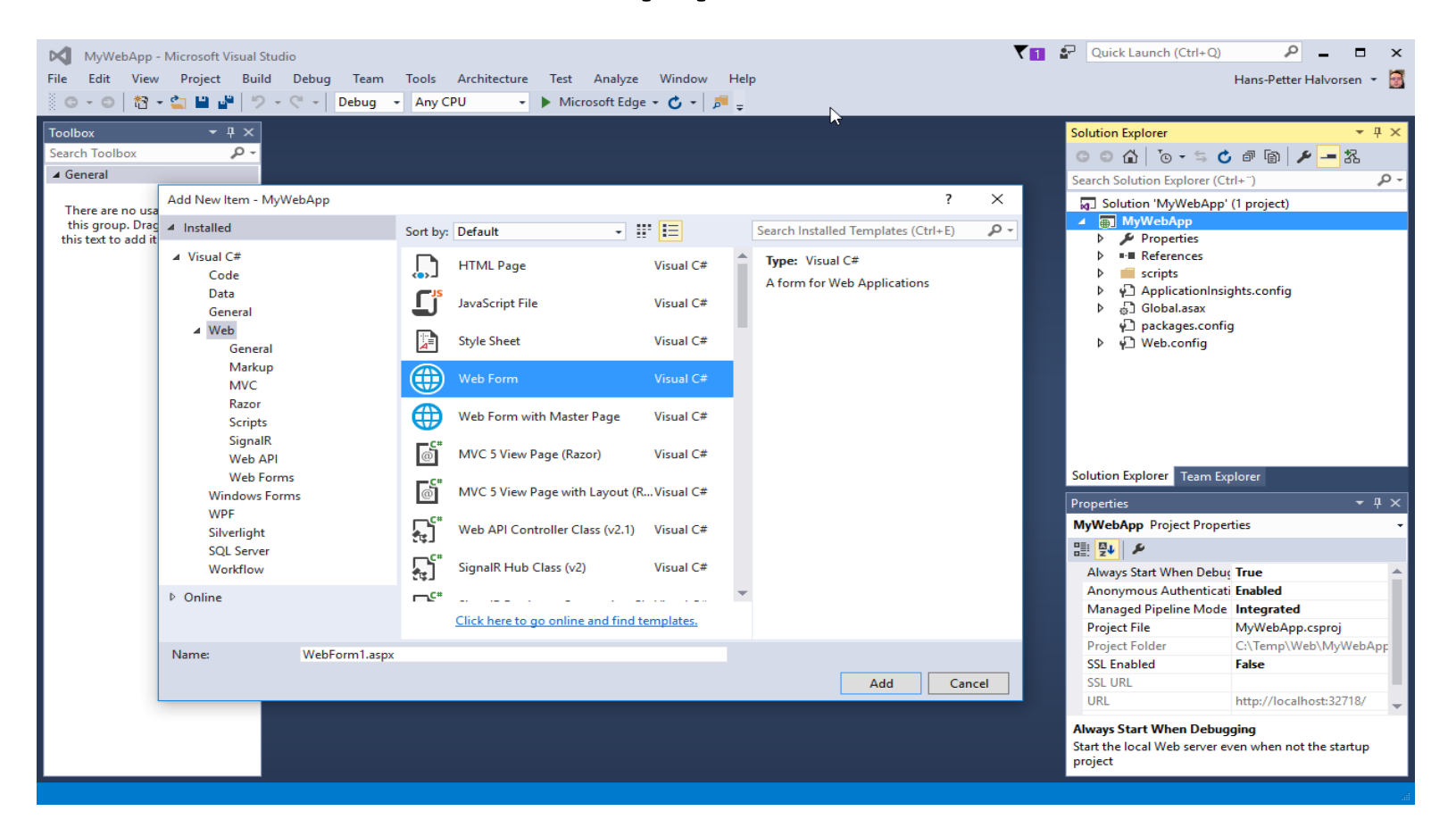

### Create and Test Web App in Visual Studio

| MyWebApp - Microsoft Visual S                                                                                                    | MyWebApp - Microsoft Visual Studio P 🛛 Cuick Launch (Ctrl+Q) P = 🗆 🗙 |                                                                                            |   |  |  |  |  |  |
|----------------------------------------------------------------------------------------------------|----------------------------------------------------------------------|--------------------------------------------------------------------------------------------|---|--|--|--|--|--|
| File Edit View Project Build Debug Team Format Table Tools Architecture Test Analyze Window Help Hans-Petter Halvorsen - 🗟                |                                                                      |                                                                                            |   |  |  |  |  |  |
| 📱 🗢 - 〇   治 - 🏫 🔛 🔐   🎔 - 🦿 -   Debug - Any CPU ト Microsoft Edge - 🖒 -   声 🚽 (New Inline Style - 🔟 🗗 Heading 1 - (Default - 🖪 / 🖳 🛱 = 🍇 - |                                                                      |                                                                                            |   |  |  |  |  |  |
| Toolbox • 🕈 🗙                                                                                                    | WebForm1.aspx + ×                                                    | Solution Explorer → Ͳ × 🖉                                                                  |   |  |  |  |  |  |
| Search Toolbox 🖉 -                                                                                                    | <pre>cody/</pre>                                                     |                                                                                            |   |  |  |  |  |  |
| ▲ Standard                                                                                                    | div>                                                                 |                                                                                            |   |  |  |  |  |  |
| Pointer                                                                                                    | <h1>My Web App</h1>                                                  |                                                                                            | × |  |  |  |  |  |
| BulletedList                                                                                                    | This is my web app.                                                  |                                                                                            |   |  |  |  |  |  |
| Button                                                                                                    | A                                                                    |                                                                                            |   |  |  |  |  |  |
| Calendar                                                                                                    |                                                                      | $\leftarrow \rightarrow ()$ localhost 32718/WebForm 1 as $\square \checkmark = \square ()$ |   |  |  |  |  |  |
| CheckBox                                                                                                    |                                                                      |                                                                                            |   |  |  |  |  |  |
| E CheckBoxList                                                                                                    | [                                                                    |                                                                                            |   |  |  |  |  |  |
| DropDownList                                                                                                    |                                                                      |                                                                                            |   |  |  |  |  |  |
| HiddenField                                                                                                    |                                                                      | 📘 🚺 Hans-Petter 🛯 💷 Digi 🛛 🕶 ITavisen 🗤 MacWorld Sverige >> Fronter 💶 YouTube 🔹 🦄          | ~ |  |  |  |  |  |
| A HyperLink                                                                                                    |                                                                      |                                                                                            | - |  |  |  |  |  |
| 🖾 Image                                                                                                    | 10.7/                                                                |                                                                                            |   |  |  |  |  |  |
| ImageButton                                                                                                    | 100 % V                                                              |                                                                                            |   |  |  |  |  |  |
| M label                                                                                                    | My Web Ann                                                           |                                                                                            |   |  |  |  |  |  |
| LinkButton                                                                                                    | my web App                                                           | Ny Web Ann                                                                                 |   |  |  |  |  |  |
| E ListBox                                                                                                    | This is my web app.                                                  |                                                                                            |   |  |  |  |  |  |
| Literal                                                                                                    |                                                                      |                                                                                            |   |  |  |  |  |  |
| 🗊 Localize                                                                                                    |                                                                      |                                                                                            |   |  |  |  |  |  |
| Panel                                                                                                    |                                                                      | This is not such and                                                                       |   |  |  |  |  |  |
| PlaceHolder                                                                                                    |                                                                      | This is my web app.                                                                        |   |  |  |  |  |  |
| RadioButton                                                                                                    |                                                                      |                                                                                            |   |  |  |  |  |  |
| RadioButtonList                                                                                                    |                                                                      |                                                                                            |   |  |  |  |  |  |
| Substitution                                                                                                    |                                                                      |                                                                                            |   |  |  |  |  |  |
| I I I I I I I I I I I I I I I I I I I                                                                                                    |                                                                      |                                                                                            |   |  |  |  |  |  |
| View                                                                                                    | 4                                                                    |                                                                                            |   |  |  |  |  |  |
| *s Wizard →                                                                                                    | Gesign      Split      Source                                        |                                                                                            |   |  |  |  |  |  |
| Ready                                                                                                    |                                                                      |                                                                                            |   |  |  |  |  |  |
|                                                                                                    |                                                                      |                                                                                            |   |  |  |  |  |  |
|                                                                                                    |                                                                      |                                                                                            |   |  |  |  |  |  |
|                                                                                                    |                                                                      |                                                                                            |   |  |  |  |  |  |
|                                                                                                    |                                                                      |                                                                                            |   |  |  |  |  |  |
|                                                                                                    |                                                                      |                                                                                            |   |  |  |  |  |  |
|                                                                                                    |                                                                      |                                                                                            |   |  |  |  |  |  |

### Internet Information Services (IIS) Manager

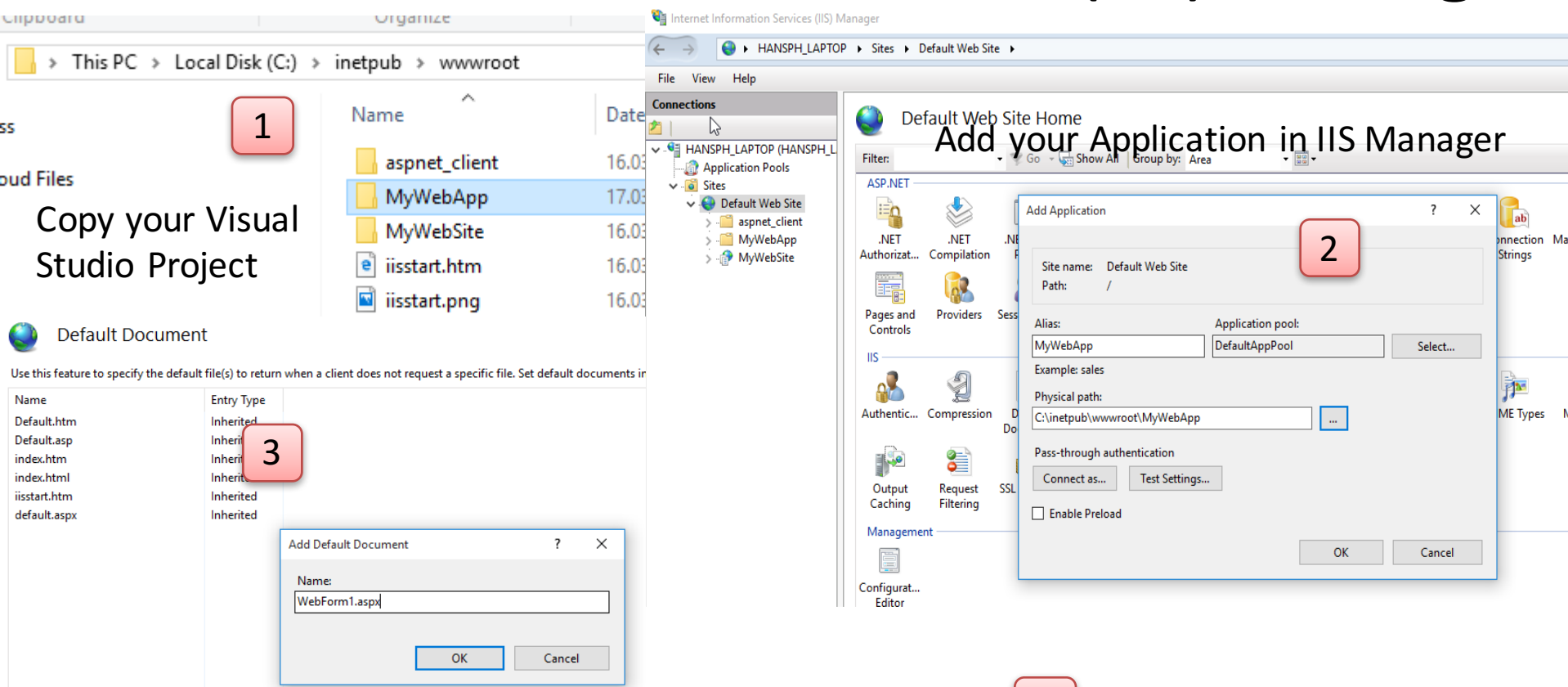

Then Test your Web App

4

Rename your WebForm or Add New Default Document

## Test It

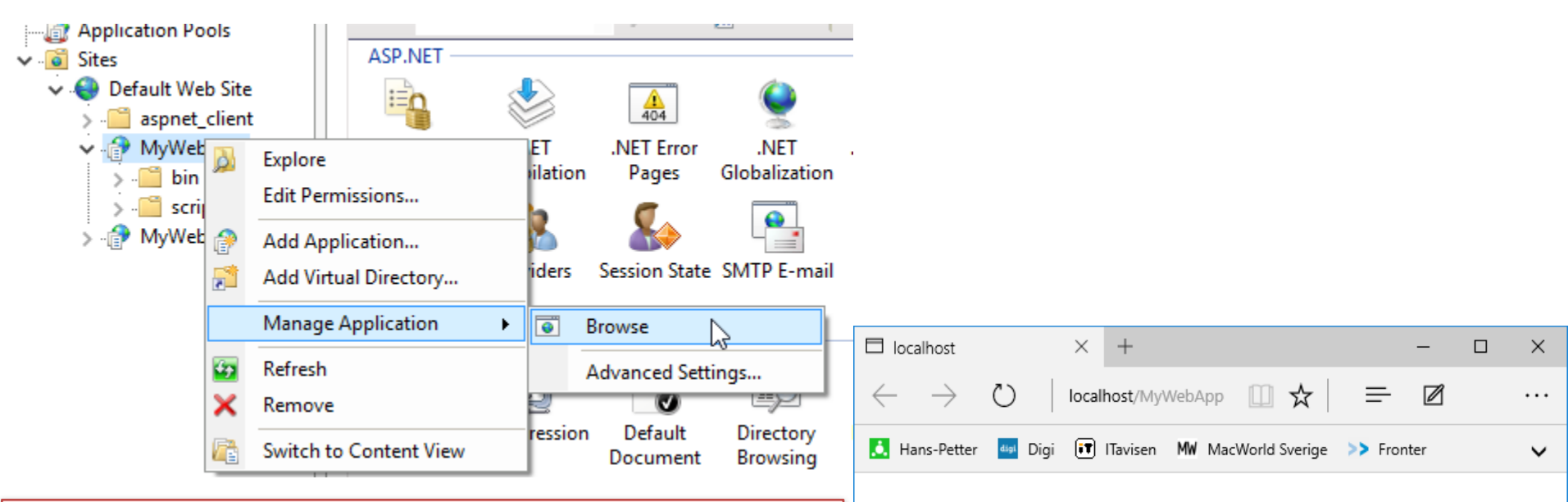

Not Working?

- Install correct .NET Framework in the Virtual Machine
- Make sure the IIS User has access ("owner" or "read/write") to the SQL Server Database

#### My Web App

This is my web app.

2

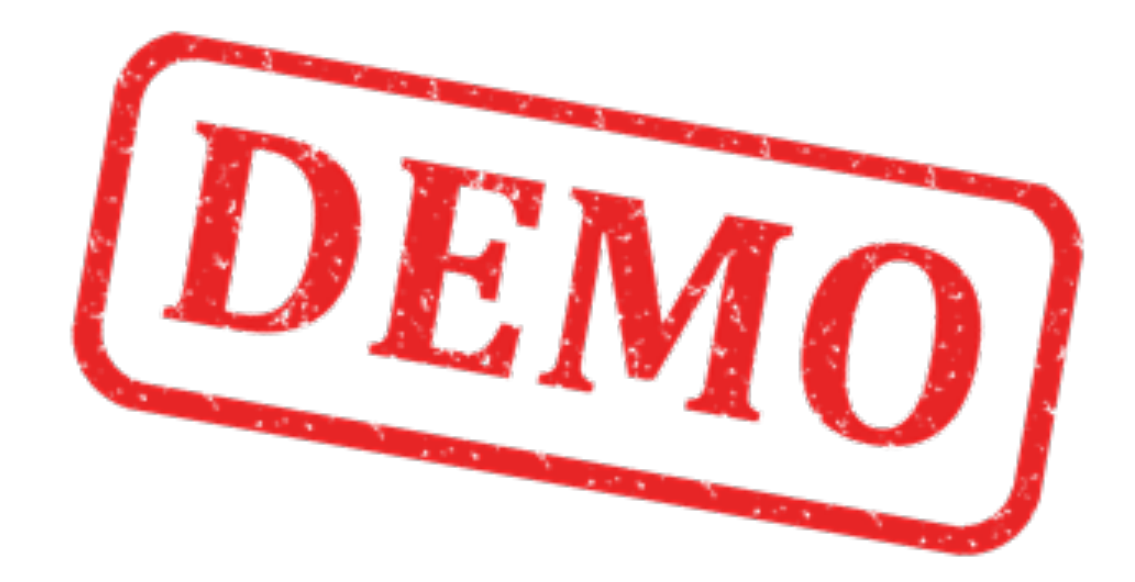

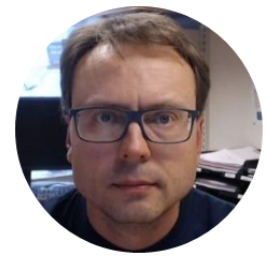

# Example

## Deploy ASP.NET Web Apps with Visual Studio

## Alternatives: Deployment/Publish

- Create a "Installation Package" that you or the Customer need to install on the server (Web Deploy Package)
- Deploy directly to the server using "Web Deploy" (You need to have online access to the server)
- Deploy directly to the server using "FTP" (You need to have online access to the server)
- File System

| Publish method:   | Web Deploy Package 🔹 |
|-------------------|----------------------|
|                   | Web Deploy           |
|                   | Web Deploy Package   |
|                   | FTP                  |
| Dackage location  | File System          |
| Package location. | C, remp/bookszip     |

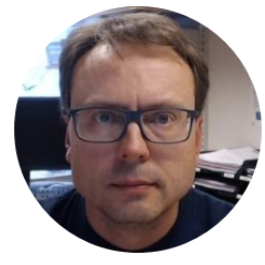

# Deployment Alternative #1 File System Deployment

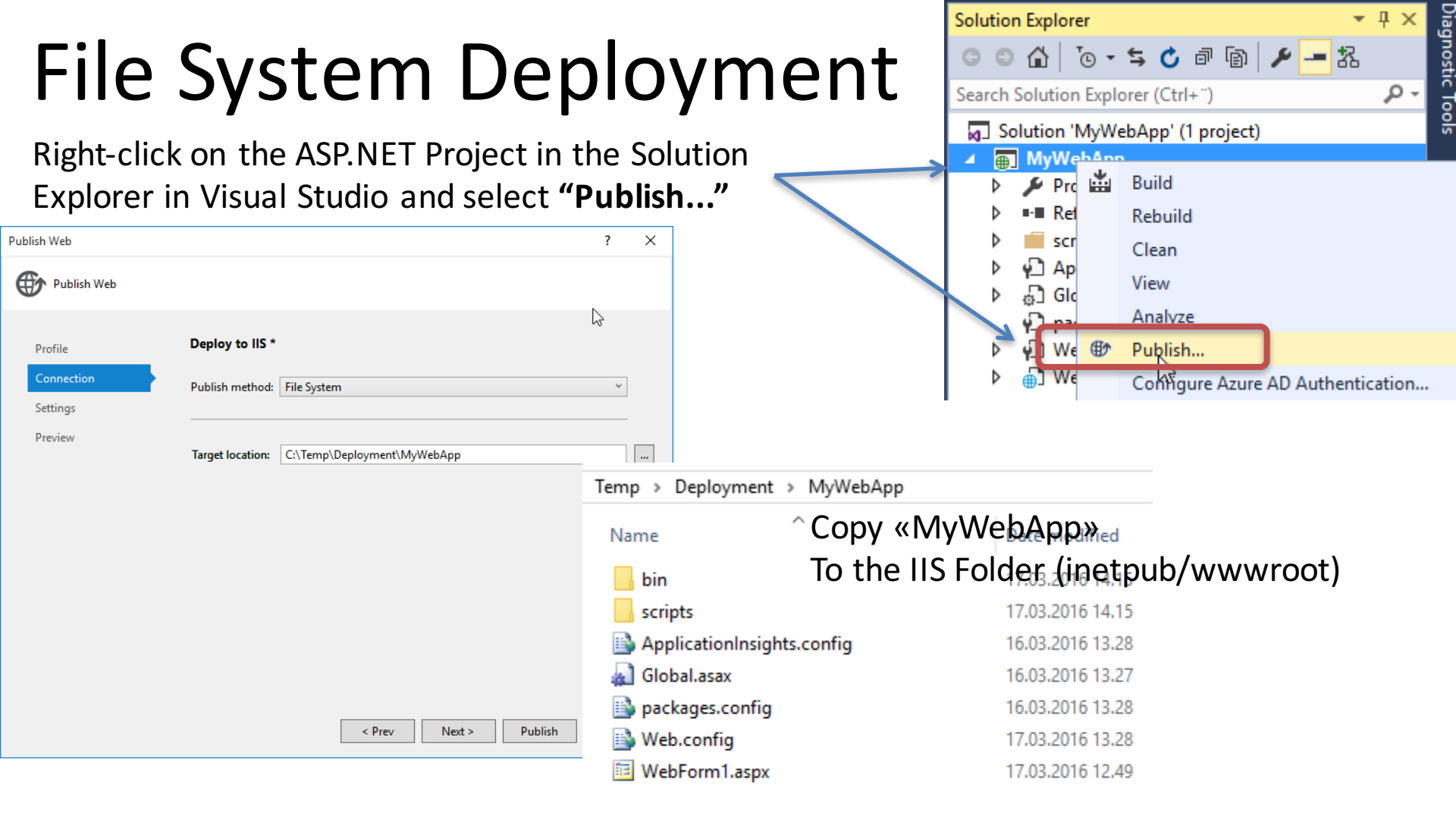

### Internet Information Services (IIS) Manager

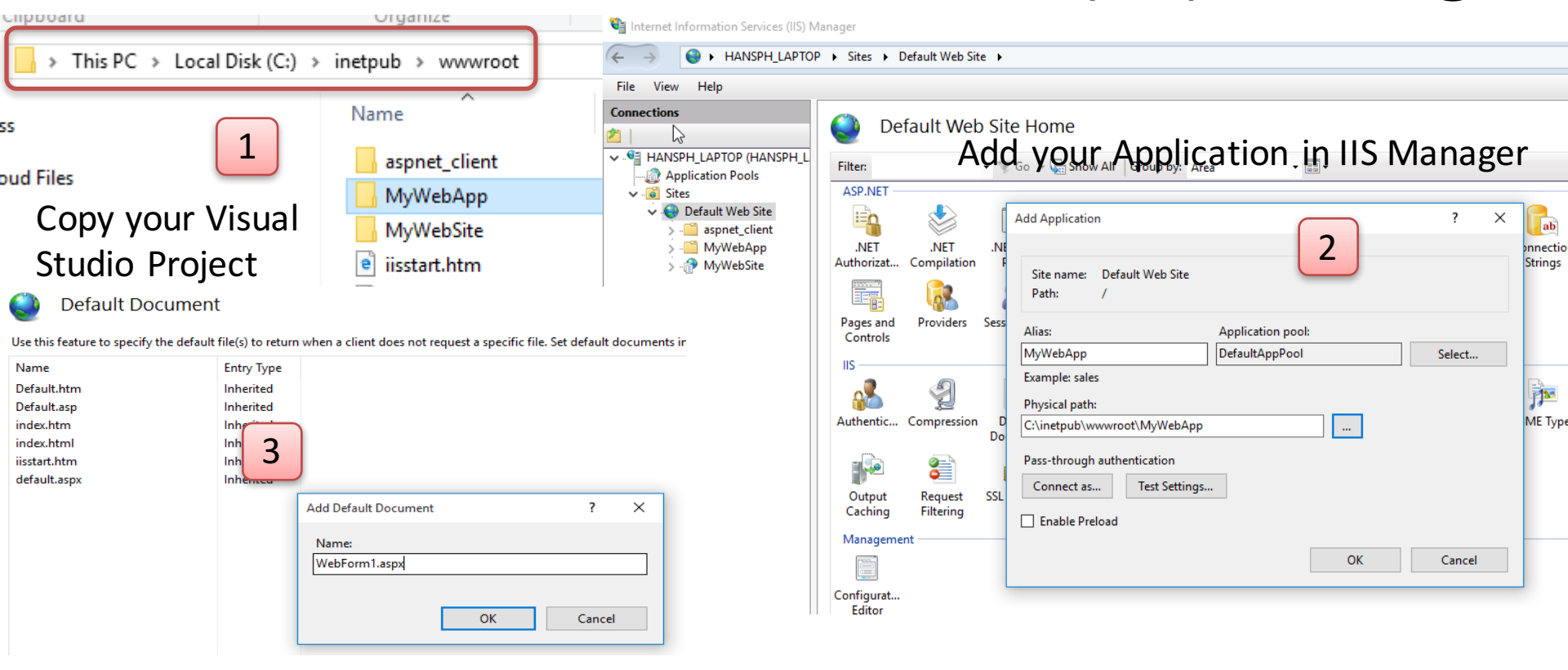

Rename your WebForm or Add New Default Document

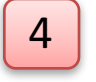

Then Test your Web App

## Test It!

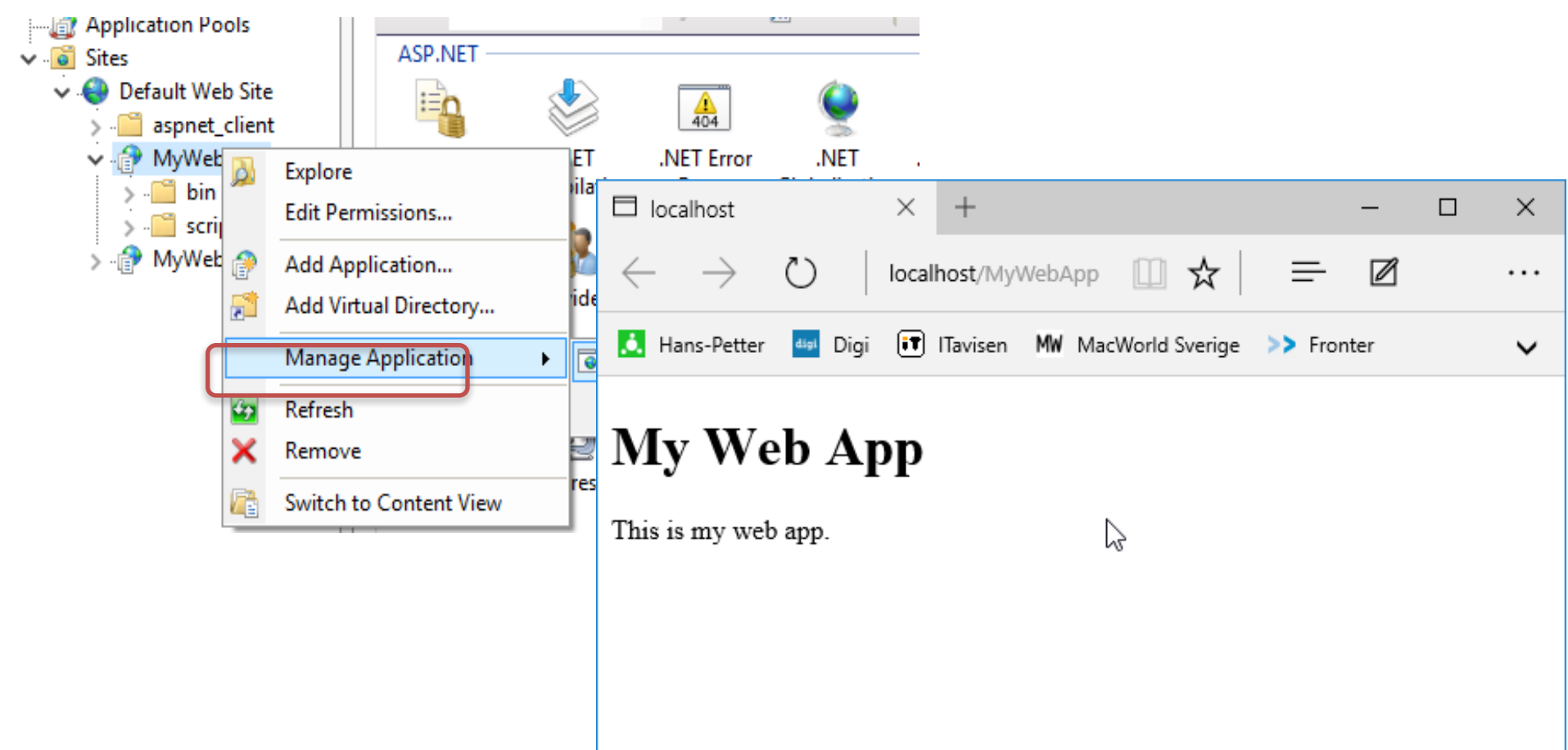

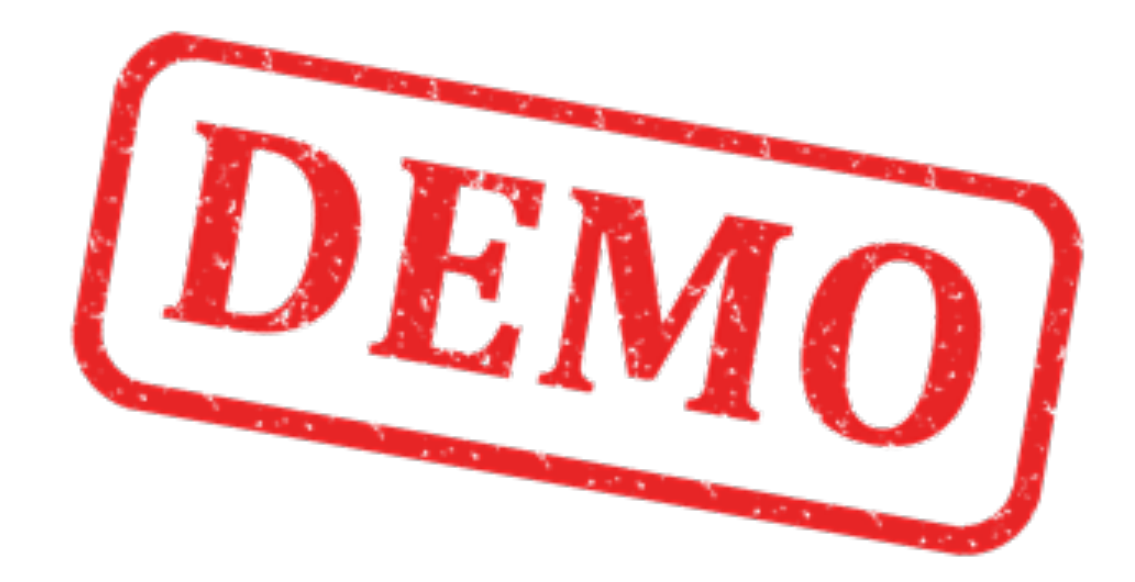

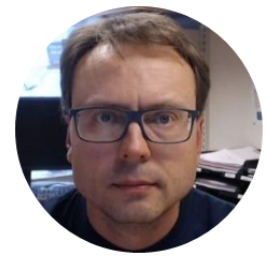

# Deployment Alternative #2 Web Package Deployment

## Web Package Deployment

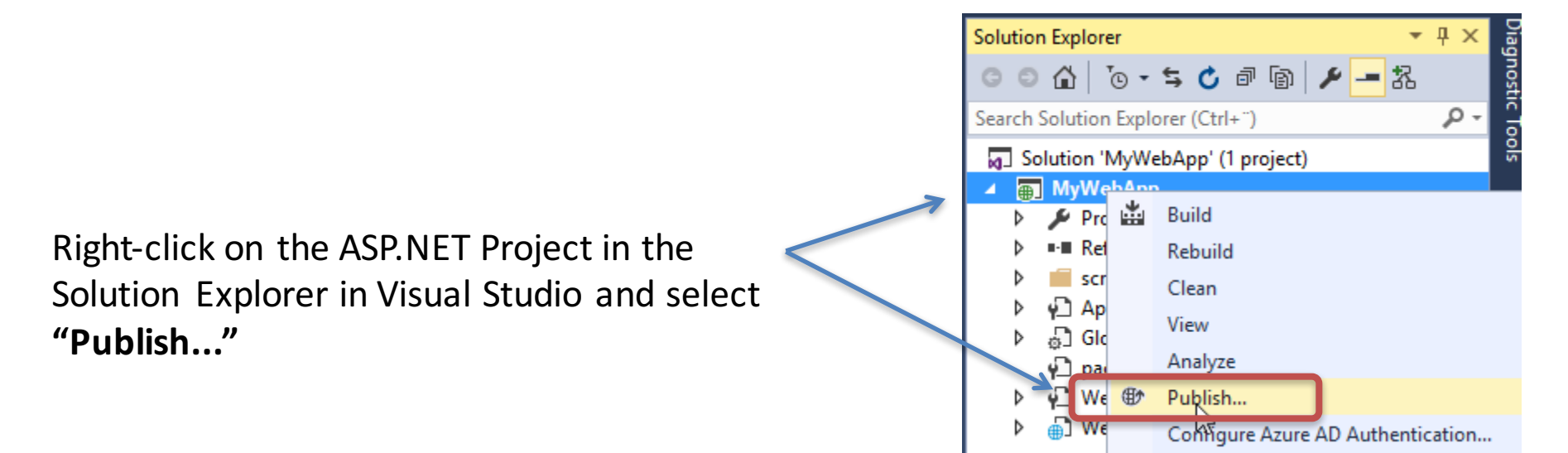

| Publish method:   | Web Deploy Package 🔹 |
|-------------------|----------------------|
|                   | Web Deploy           |
|                   | Web Deploy Package   |
|                   | FTP                  |
| Package location: | File System          |
| Fackage location. | C./ Temp/Booksizip   |

If you miss the "Deploy" option, make sure to install the "Web Deploy" features. You may download and install it from WebPI (Web Platform Installer) (Google it and download it)

| 0               | Web Platform Installer 4.6                                      |                |          |           |          |
|-----------------|-----------------------------------------------------------------|----------------|----------|-----------|----------|
| Searce          | Search results for Web Deploy                                   |                |          |           | ×        |
|                 | Name                                                            | R              | eleased  | Install   | ^        |
| <b>C</b>        | Web Deploy 3.5 without bundled SQL support (latest)             | 20             | 13-06-11 | Installed |          |
|                 | Web Deployment Teel 2.1                                         | 20             | 11-04-11 | Add       |          |
| <b>6</b>        | Web Deploy 3.5                                                  | 20             | 13-06-11 | Installed |          |
| Ver             | Web Deploy 3.5 for Hosting Servers                              | 20             | 13-06-11 | Add       |          |
| 🗽 meeks         | MODx CMS                                                        | 20             | 10-06-07 | Add       |          |
|                 | Visual Studio Express 2012 for Web with Windows Azure SDK - 2.3 | 20             | 14-04-03 | Add       |          |
|                 | Visual Studio Express 2012 for Web (Latest)                     | 20             | 12-10-22 | Add       |          |
| 🤜 Visual Studio | Visual Web Developer Express 2010 SP1 with Azure SDK - 2.0      | 20             | 13-04-29 | Add       |          |
|                 | Visual Studio Express 2012 for Web with Windows Azure SDK - 2.2 | 20             | 13-10-17 | Add       |          |
| Visual Studio   | Visual Web Developer Express 2010 SP1 with Azure SDK - 2.1      | 20             | 13-07-31 | Add       |          |
| naur 24         | MonoX                                                           | 20             | 14-02-20 | Add       | <b>_</b> |
| 0 Items to      | be installed                                                    | <u>Options</u> | Install  | Exit      |          |

### Create Web Package Wizard

| Publish Web         |                   |                           | ?     | × |
|---------------------|-------------------|---------------------------|-------|---|
| Publish Web         |                   |                           |       |   |
| Profile             | Deploy to IIS *   |                           |       |   |
| Connection Settings | Publish method:   | Web Deploy Package        | ~     |   |
| Preview             | Package location: | C:\Temp\MyWebApp.zip      |       |   |
|                     | Site name:        | Default Web Site/MyWebApp |       |   |
|                     |                   |                           |       |   |
|                     |                   |                           |       |   |
|                     |                   |                           |       |   |
|                     |                   |                           |       |   |
|                     |                   | < Prev Next > Publish     | Close |   |

# Create Web Package Wizard

If your Web App uses a Database connection in Web.config, you may setup the Connection String on the Server here.

| ſ                        | Publish Web                                  |                                                                                                    | ? ×   |
|--------------------------|----------------------------------------------|----------------------------------------------------------------------------------------------------|-------|
|                          | Publish Web                                  |                                                                                                    |       |
|                          | Profile<br>Connection<br>Settings<br>Preview | Books Configuration: Release Similar File Publish Options Databases Contraction String                                                               | •     |
| nay fill in<br>ring to t | n the Connection<br>the Database             | <ul> <li>Use this connection string at runtime (update destination web.config)</li> <li>Update database <u>Configure database updates</u></li> </ul> |       |
|                          |                                              | < Prev Next > Publish                                                                                                    | Close |

You m

St

## Preparation

You may need to install the "Web Deploy" software on the Server

Servers"

Download WebPI (Web Platform Installer) and then select to Install "Web Deploy for Hosting

Web Platform Installer 5.0  $\times$ C Search results for web deploy Q Name Released Install **(**) Web Deploy 3.5 without bundled SQL support (latest) 11.06.2013 Installed 6 Add Web Deployment Tool 2.1 11.04.2011 6 Web Deploy 3.5 11.06.2013 Installed 6. Web Deploy 3.5 for Hosting Servers 11.06.2013 Add **6** Web Deploy 3.6 without bundled SQL support (latest) 08.07.2015 Installed Web Deploy 3.6 for Hosting Servers 08.07.2015 Add 6 Web Deploy 3.6 08.07.2015 Installed 1865 Microsoft Drivers 3.2 for PHP v5.5 for SQL Server in IIS Express 11.03.2015 Add Shem 💕 MOD<sub>x</sub> CMS 07.06.2010 Add ଟ Application Insights Status Monitor Preview 18.11.2015 Add **D** Visual Studio Community 2015 with Microsoft Azure SDK - 2.8.2.1 16.02.2016 Add v Items to be installed 0 Options Install Exit

## Import Package in IIS

| <b>8</b> ]     |                                                                                                    |            | Internet Information Services (IIS) Manager               |                                                                                                |                                                |               |                     |                                |               |                       |
|----------------|----------------------------------------------------------------------------------------------------|------------|-----------------------------------------------------------|------------------------------------------------------------------------------------------------|------------------------------------------------|---------------|---------------------|--------------------------------|---------------|-----------------------|
|                | CZC2462W82 🕨 Sites 🕨 D                                                                                                    | efault Web | Site 🕨                                                    |                                                                                                |                                                |               |                     |                                |               |                       |
| File View Help |                                                                                                    |            |                                                           |                                                                                                |                                                |               |                     |                                |               |                       |
| Connections    | CZC2462W82\Administrator<br>Pools<br>Explore<br>Edit Permissions<br>Add Application<br>Add Virtual Directory<br>Edit Bindings          | Filter:    | Default Web                                               | Site Ho                                                                                        | Me<br>Show All (<br>.NET<br>Globalization      | Group by: Ard | ea<br>.NET Roles    | • III •<br>NET Trust<br>Levels | .NET Users    | Applicati<br>Setting: |
|                | Manage Website<br>Refresh<br>Remove<br>Add FTP Publishing<br>Install Application From Ga<br>Deploy<br>Rename<br>Switch to Content View | allery     | Configure W<br>Configure W<br>Configure V<br>Seport Appli | pression Default<br>Document<br>Infigure Web Deploy I<br>stall Application<br>port Application | Directory<br>Browsing<br>Publishing<br>Gallery | Error Pages   | Handler<br>Mappings | HTTP<br>Respon                 | ISAPI Filters | Loggin                |
|                |                                                                                                    |            | Delete Web     Recycle                                    | Site and Con                                                                                   | tent                                           |               |                     |                                |               |                       |

## Import Package in IIS

Make sure you have copied the Installation Package to the Server

| Import Application Package                                                                 | ? X    |  |  |  |  |  |  |  |  |  |
|--------------------------------------------------------------------------------------------|--------|--|--|--|--|--|--|--|--|--|
| Select the Package                                                                         |        |  |  |  |  |  |  |  |  |  |
| Specify the location of the package (for example, C:\WebApplication.zip).<br>Package path: |        |  |  |  |  |  |  |  |  |  |
| D:\Temp\Books.zip                                                                          | Browse |  |  |  |  |  |  |  |  |  |
|                                                                                            |        |  |  |  |  |  |  |  |  |  |
|                                                                                            |        |  |  |  |  |  |  |  |  |  |
|                                                                                            |        |  |  |  |  |  |  |  |  |  |
|                                                                                            |        |  |  |  |  |  |  |  |  |  |
|                                                                                            |        |  |  |  |  |  |  |  |  |  |
|                                                                                            |        |  |  |  |  |  |  |  |  |  |
|                                                                                            |        |  |  |  |  |  |  |  |  |  |
| Previous Next Finish                                                                       | Cancel |  |  |  |  |  |  |  |  |  |

## Web Package Deployment

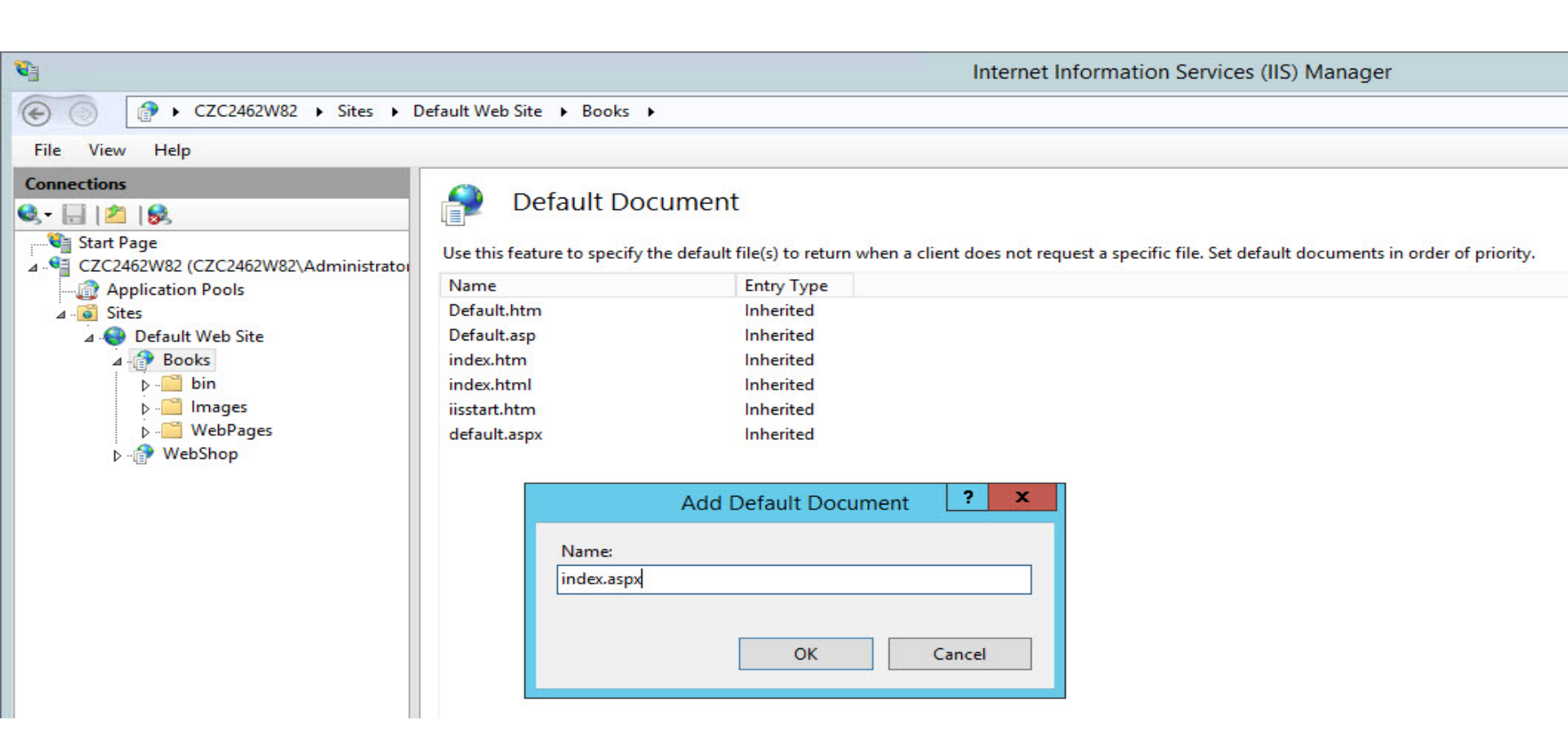

### Test It

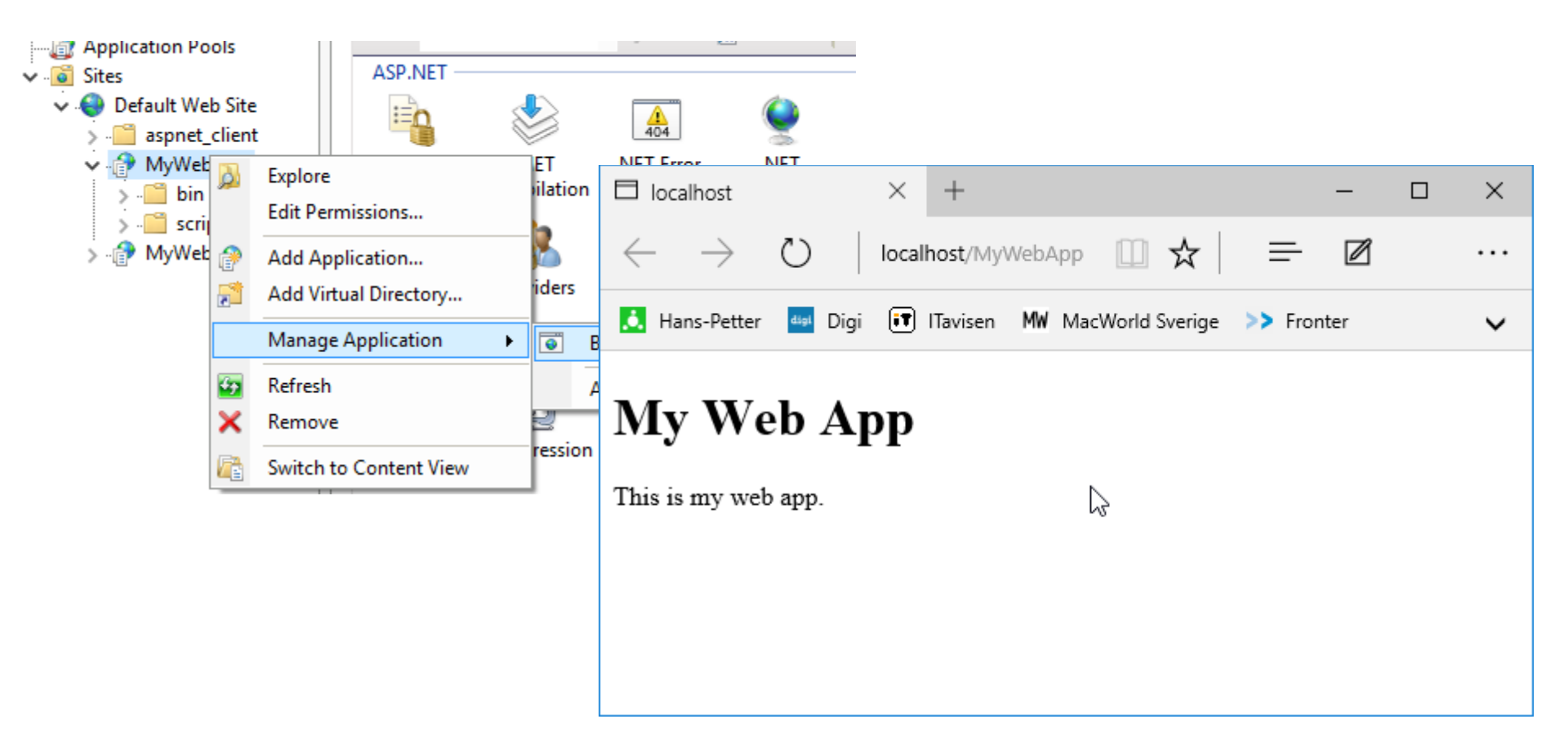

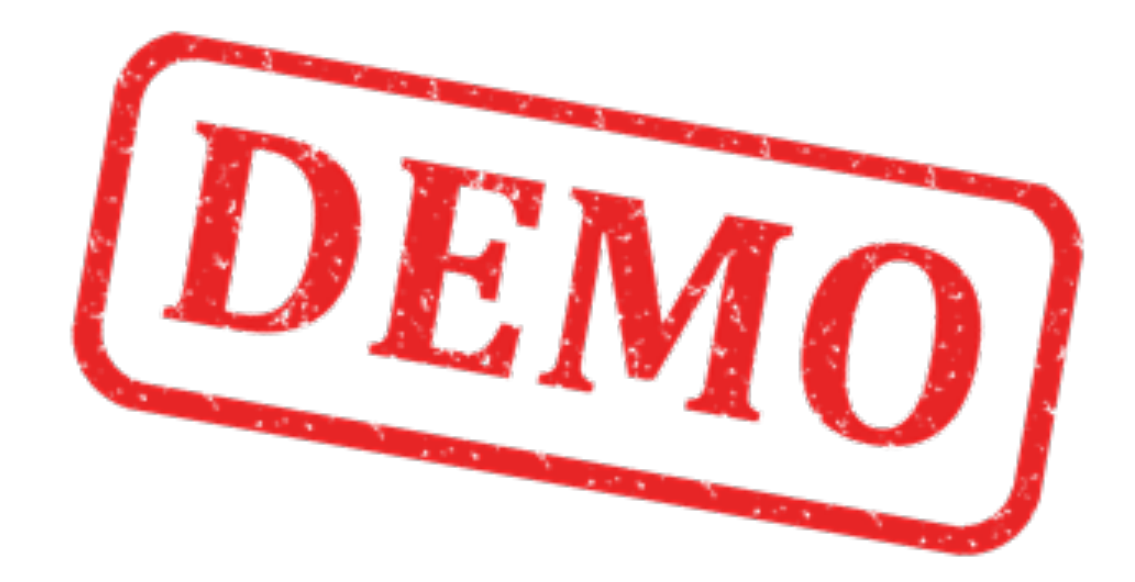

### Hans-Petter Halvorsen, M.Sc.

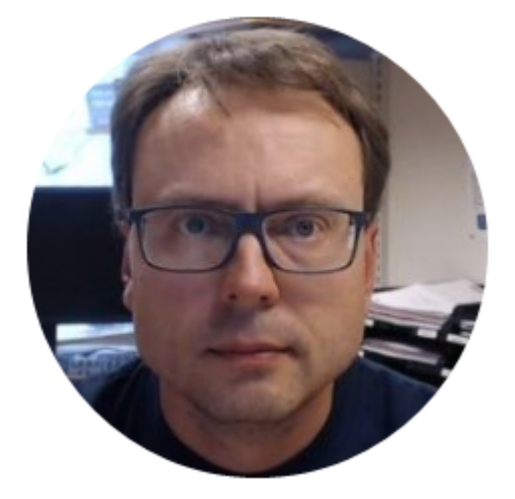

University College of Southeast Norway www.usn.no

E-mail: <u>hans.p.halvorsen@hit.no</u> Blog: <u>http://home.hit.no/~hansha/</u>

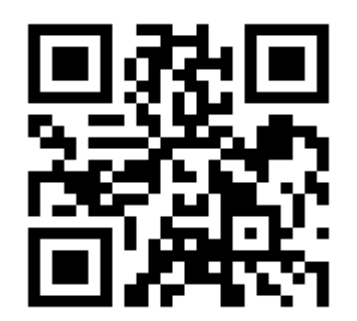